# คู่มือการติดตั้งเครื่องอย่างง่าย เริ่มตั้นที่นี่

ขอขอบคุณที่เลือกใช้ผลิตภัณฑ์ Brother การสนับสนุนของคุณสำคัญยิ่งต่อเรา และเราก็ให้ความสำคัญกับธุรกิจของคุณ ผลิตภัณฑ์ Brother ของคุณได้รับการควบคุมและผลิตด้วยมาตรฐานสูงสุดเพื่อส่งมอบประสิทธิภาพที่เชื่อถือได้

โปรดอ่าน คู่มือเกี่ยวกับความปลอดภัยของผลิตภัณฑ์ ก่อน แล้วจึงอ่านคู่มือการติดตั้งเครื่องอย่างง่าย สำหรับการตั้งค่าและขั้นตอนการติดตั้งที่ถูกต้อง สำหรับข้อมูลเพิ่มเติมเกี่ยวกับ คู่มือการติดตั้งเครื่องอย่างง่าย ในภาษาอื่นๆคุณสามารถดูได้จาก <u>http://solutions.brother.com/</u>

#### หมายเหตุ

ไม่ใช่ทุกโมเดลที่มีจำหน่ายในทุกประเทศ

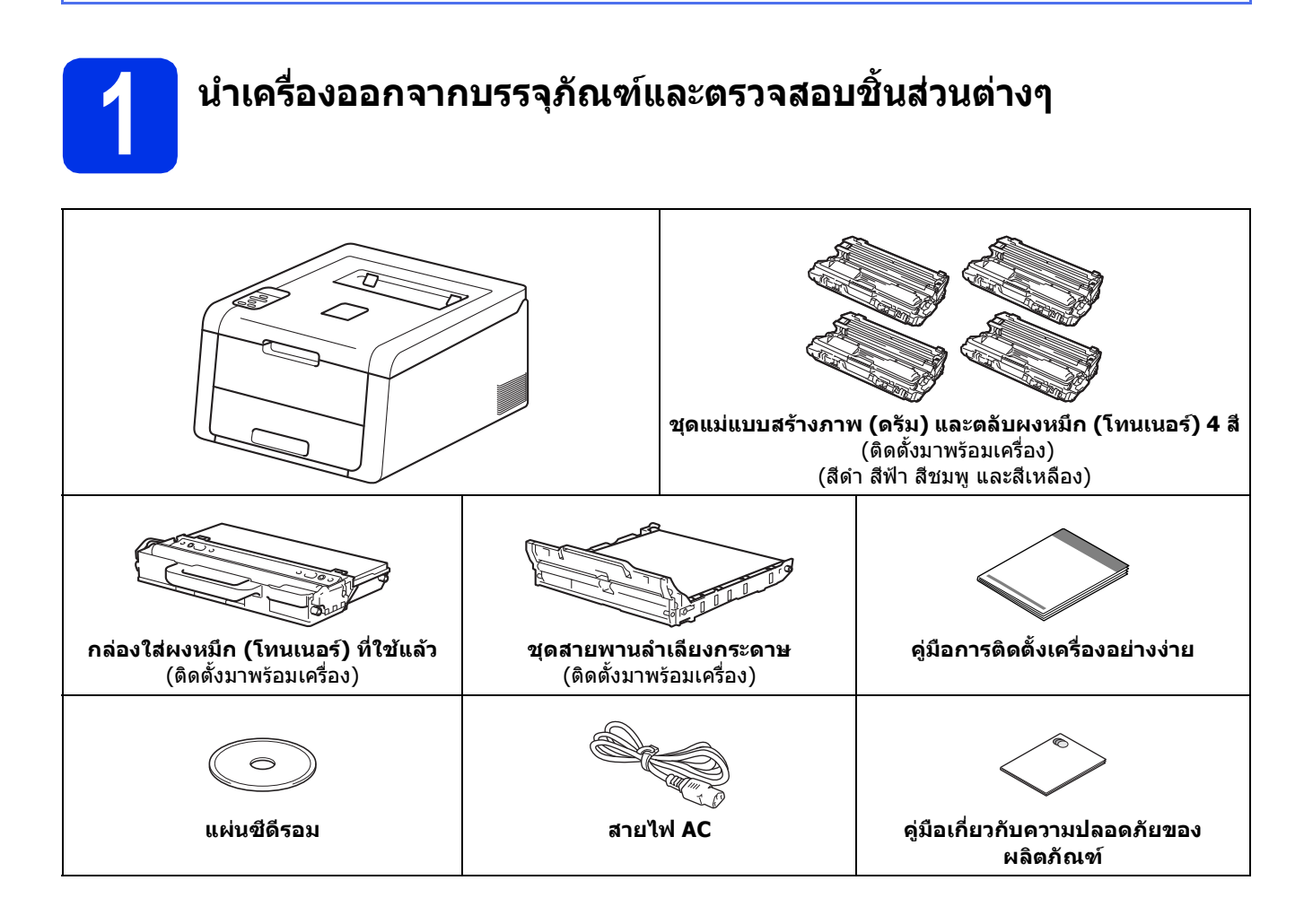

| 🗚 คำเดือน     | <u>คำเดือน</u><br>แสดงสถานะการณ์ที่อาจเกิดอันตรายซึ่งหากไม่หลีกเลี่ยงอาจส่งผลให้เสียชีวิตหรือ<br>บาดเจ็บร้ายแรง                                   |
|---------------|----------------------------------------------------------------------------------------------------|
| 🛦 ข้อควรระวัง | <u>ข้อควรระวัง</u><br>แสดงถึงสถานการณ์ที่อาจเกิดอันตรายซึ่งหากไม่หลีกเลี่ยงอาจส่งผลให้ทรัพย์สิน<br>เสียหาย หรือสูญเสียฟังก์ชั่นการใช้งานผลิตภัณฑ์ |

### 🛦 คำเดือน

#### ้ถุงพลาสติกใช้สำหรับบรรจุเครื่องของคุณ และไม่ใช่ของเล่น เพื่อหลีกเลี่ยงอันตรายจากการขาดอากาศหายใจ เก็บถุงพลาสติกเหล่านี้ให้ห่างจากเด็กและกำจัดทิ้งอย่างถูกต้อง

#### หมายเหตุ

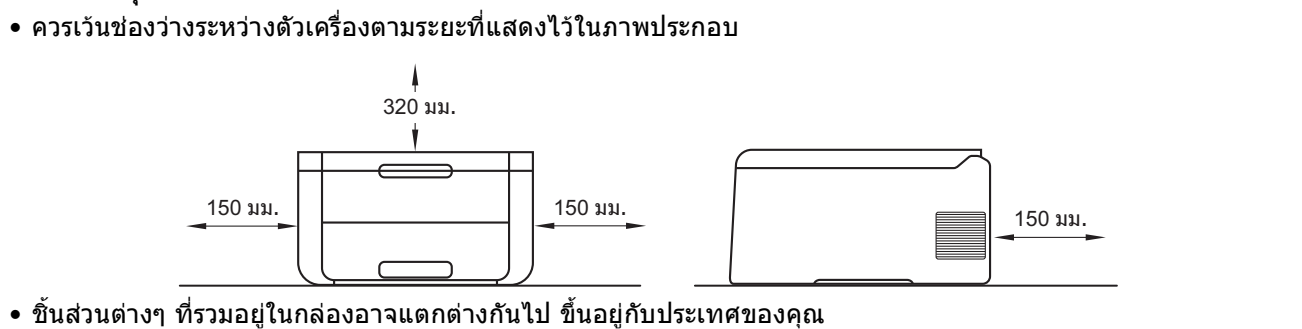

- เราขอแนะนำให้คุณรักษาบรรจุภัณฑ์เดิมไว้
- หากคุณจำเป็นต้องขนย้ายเครื่องด้วยกรณีใดก็ตาม ให้คุณบรรจุเครื่องลงในบรรจุภัณฑ์เดิมด้วยความระมัดระวังเพื่อหลีกเลี่ยงความเสียหายที่อาจเกิดขึ้นในระหว่างการขนส่ง ดัวเครื่องควรมีการประกันภัยโดยสมบูรณ์จากบริษัทผู้ขนส่ง สำหรับรายละเอียดวิธีการบรรจุเครืองกลับลงในบรรจุภัณฑ์ โปรดดูที่ คู่มือผู้ใช้: การบรรจุภัณฑ์และการขนส่งเครื่องพิมพ์
- ภาพประกอบใน คู่มือการติดดั้งเครื่องอย่างง่าย นี้อ้างอิงจากเครื่องบราเดอร์รุ่น HL-3170CDW
- สายอินเดอร์เฟสไม่ใช่อุปกรณ์เสริมมาดรฐาน คุณจำเป็นต้องซื้อสายอินเดอร์เฟสที่เหมาะสมสำหรับการเชื่อมต่อที่คุณต้องการใช้ (สาย USB หรือสายเชื่อมต่อเครือข่าย (HL-3150CDN / HL-3150CDW / HL-3170CDW))

#### สายเคเบิ้ล USB

แนะนำให้ใช้สายเคเบิ้ล USB 2.0 (ชนิด A/B) ที่ยาวไม่เกิน 2 เมตร

#### สายเดเบิ้ลเครือข่าย (HL-3150CDN / HL-3150CDW / HL-3170CDW)

้ใช้สาย Category 5 (หรือสูงกว่า) แบบต่อตรง สายเกลียวคู่ สำหรับเครือข่ายอีเธอร์เน็ต 10BASE-T หรือ 100BASE-TX Fast Ethernet

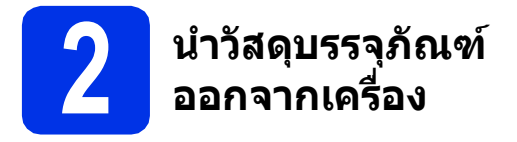

### \Lambda ข้อควรระวัง

ห้ามรับประทานซองชิลิกาเจล โปรดนำไปทิ้งทันทีที่นำออกมาจากตัวเครื่อ หากสารดังกล่าวเข้าสู่ร่างกาย ให้รีบไปพบแพทย์ในทันที

#### สำคัญ

ห้ามเชื่อมต่อสายไฟ AC ในตอนนี้

- ลอกเทปปิดบรรจุผลิตภัณฑ์ออกจากด้านนอกของ ดัวเครื่อง
- 🕽 เปิดฝาครอบด้านบนให้สุดโดยการยกด้ามจับ 🕦 ขึ้น

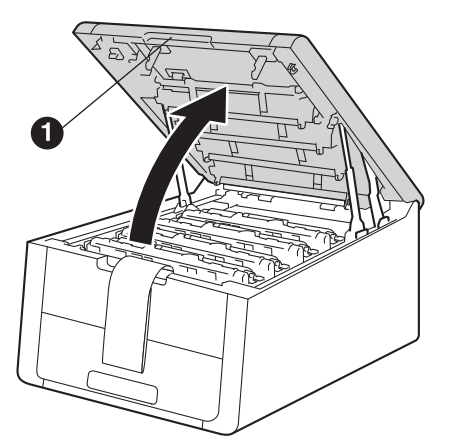

เลื่อนตัวล็อคแม่แบบสร้างภาพ (ดรัม) สีเหลืองทั้งแปดตัวในทิศทางตามลูกศรที่แสดงใน ภาพประกอบด้านล่างนี้

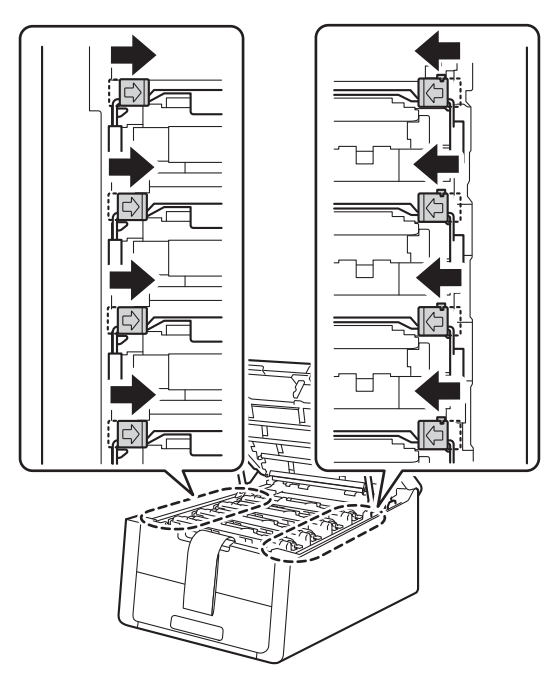

๑ึงชุดประกอบแม่แบบสร้างภาพ (ดรัม) และตลับผงหมึก (โทนเนอร์) ทั้งสี่ชุดออกจากตัวเครื่อง

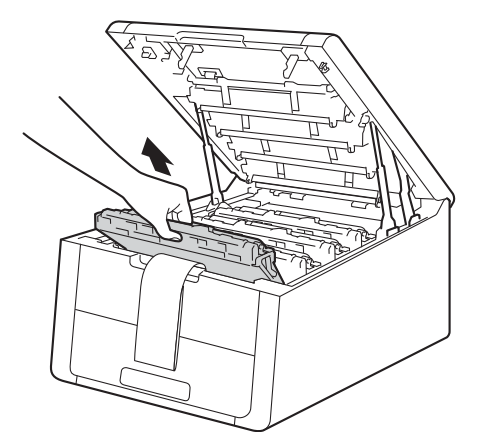

#### สำคัญ

เพื่อหลีกเลี่ยงปัญหาคุณภาพการพิมพ์ ห้ามแตะส่วนสีเทาดังที่แสดงในภาพประกอบด้านล่างนี้

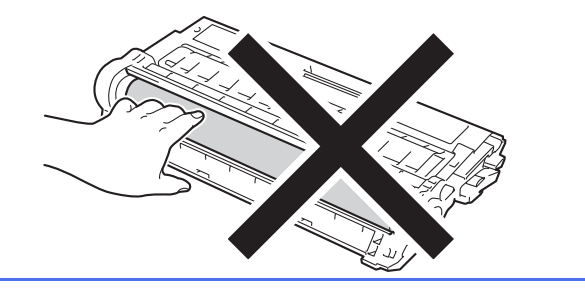

นำวัสดุบรรจุภัณฑ์สีสัมออกจากชุดสายพานลำเลียง กระดาษ

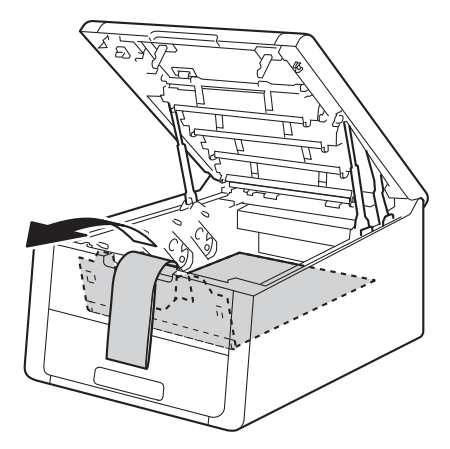

นำวัสดุบรรจุภัณฑ์สีสัมออกจากชุดประกอบแม่แบบสร้าง ภาพ (ดรัม) และดลับผงหมึก (โทนเนอร์)

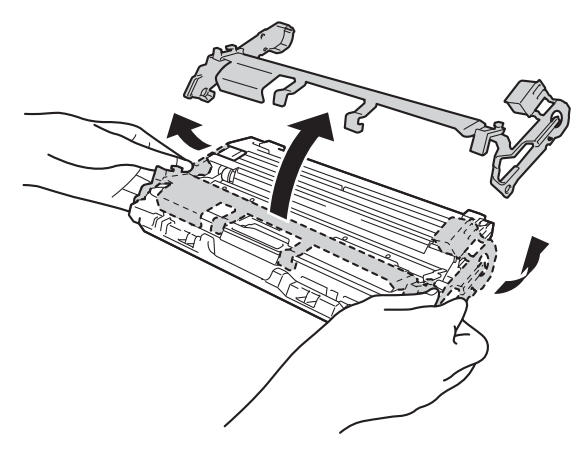

ใช้มือทั้งสองข้างถือชุดแม่แบบสร้างภาพ (ดรัม) และตลับผงหมึก (โทนเนอร์) แต่ละชุดตามแนวระดับ จากนั้น ให้คุณเขย่าเบาๆ ไปมาด้านทางข้างหลายๆ ครั้งเพื่อให้ผงหมึก (โทนเนอร์) กระจายอย่างสม่ำเสมอภายในชุด

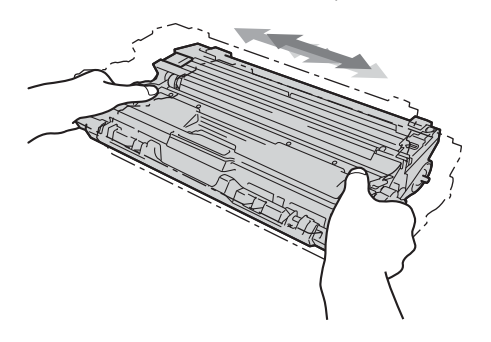

ใส่ชุดแม่แบบสร้างภาพ (ดรัม) และตลับผงหม็ก (โทนเนอร์) ทั้งสี่ชุดเข้าไปในดัวเครื่อง โดยตรวจสอบให้แน่ใจว่าตลับผงหมึก (โทนเนอร์) ที่คุณทำการบรรจุเข้าไปนั้นมีสีตรงกับป้ายสีภายใน ดัวเครื่อง

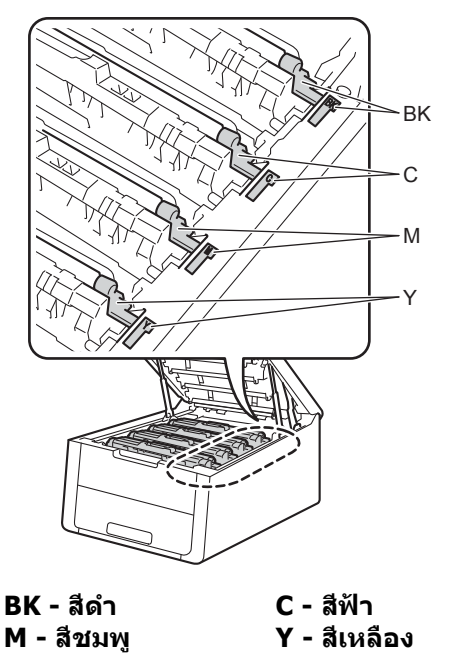

ปิดฝาครอบด้านบนของเครื่อง

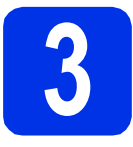

### บรรจุกระดาษลงใน ถาดใส่กระดาษ

สิ ดึงถาดใส่กระดาษแยกออกจากดัวเครื่อง

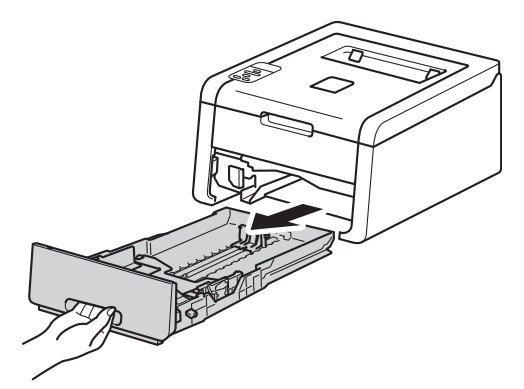

กดคันปลดล็อคแคร่ปรับกระดาษสีเขียว เพื่อเลื่อนแคร่ปรับกระดาษให้พอดีกับขนาดกระดาษ ที่คุณบรรจุเข้าไปในถาด จากนั้น ตรวจสอบให้แน่ใจว่า แคร่ปรับกระดาษสีเขียวยึดอยู่ในช่องของร่องยึด แน่นพอดี

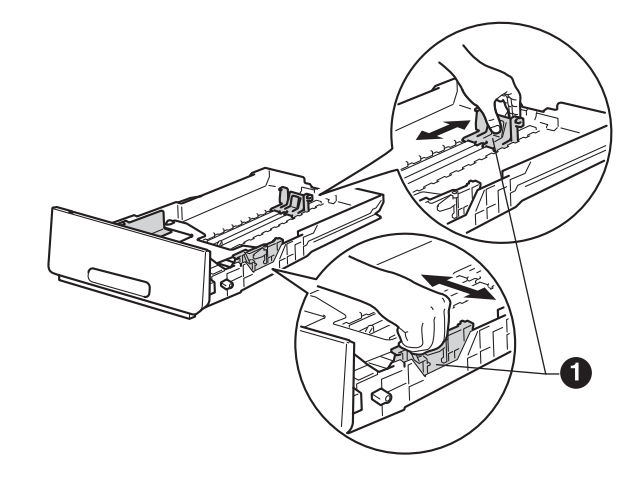

C กรีดกระดาษที่อยู่ในปีกเป็นอย่างดี เพื่อหลีกเลี่ยงกระดาษติดและป้อนกระดาษผิดพลาด

ī

- **d** นำกระดาษใส่ลงในถาดและตรวจสอบให้แน่ใจว่า:
  - กระดาษอยู่ต่ำกว่าเครื่องหมายแสดงจำนวน กระดาษสูงสุด (▼▼▼) ● การใส่กระดาษมากเกินไปในถาดใส่กระดาษจะ ทำให้เกิดปัญหากระดาษดิด
  - คว่ำกระดาษด้านที่จะพิมพ์ลง
  - แคร่ปรับกระดาษสัมผัสกับด้านข้างของกระดาษได้ อย่างพอดี ซึ่งจะทำให้การป้อนกระดาษ สามารถป้อนเข้าไปในตัวเครื่องได้อย่างพอเหมาะ

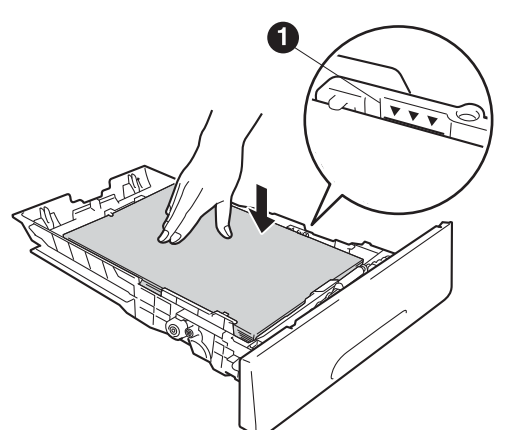

- บรรจุถาดใส่กระดาษกลับเข้าในเครื่องให้แน่น และตรวจสอบให้แน่ใจว่าถาดใส่กระดาษได้ถูกบรรจุ เข้าไปในเครื่องเรียบร้อยแล้ว
- f ยกแผ่นรองกระดาษ ๗ ขึ้น เพื่อป้องกันกระดาษไหลออกจากถาดรองรับ กระดาษออกแบบคว่ำหน้าลง

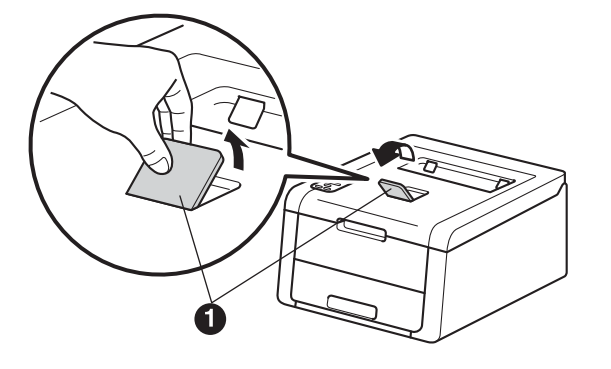

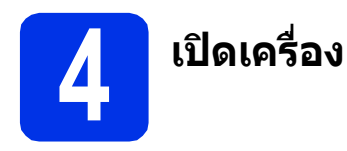

#### สำคัญ

ห้ามเชื่อมด่อสายอินเดอร์เฟสในขณะนี้

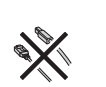

- เชื่อมต่อสายไฟ AC กับเครื่อง จากนั้นเชื่อมต่อสายไฟกับช่องเสียบสายไฟ AC
- 🕨 กดค้างที่ปุ่ม 🕲 บนแผงควบคุม

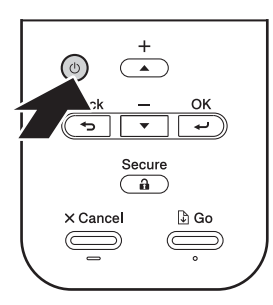

- C ทำอย่างใดอย่างหนึ่งต่อไปนี้:
  - สำหรับรุ่น HL-3140CW / HL-3150CDW / HL-3170CDW: ให้ไปยังขั้นตอน 5
  - สำหรับรุ่น HL-3150CDN: ไปยังขั้นตอน 6

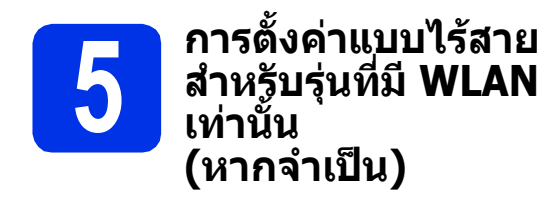

สำหรับผู้ใช้อุปกรณ์เคลื่อนที่: กดปุ่ม ▲ เพื่อเลือก Yes (ใช่)

> ไปที่ขั้นตอน **9** ในหน้าที่ 17 เพื่อดำเนินการตั้งค่าแบบไร้สายต่อไป หลังจากเสร็จสิ้นการตั้งค่าแบบไร้สาย ให้กลับไปที่ขั้นตอน **6** เพื่อสิ้นสุดการตั้งค่าเครื่อง

#### หมายเหตุ

เพื่อเปลี่ยนภาษาบนตัวเครื่องก่อน คุณสามารถเลือก No (ไม่) ซึ่งคุณจะสามารถตั้งค่าการทำงานแบบไร้สายได้ในภาย หลัง

3าหรับผู้ใช้อื่นๆ: กดปุ่ม ▼ เพื่อเลือก № (ไม่)
 จากนั้นไปที่ขั้นตอน 6

การตั้งค่าแบบไร้สายสำหรับผู้ใช้ Windows® และ Macintosh จะได้รับการกล่าวถึงในขั้นตอนถัดไป

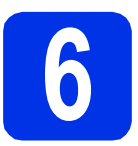

### พิมพ์หน้าทดสอบ

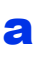

กดปุ่ม Go เครื่องจะพิมพ์หน้าทดสอบ จากนั้น ให้คุณตรวจสอบดูว่าหน้าทดสอบได้พิมพ์ออกมา อย่างถูกต้อง หรือไม่

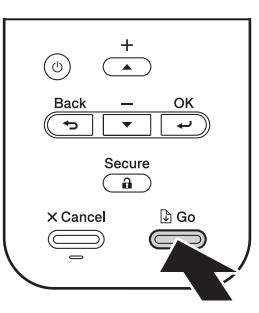

#### หมายเหตุ

ฟังก์ชันนี้จะไม่สามารถใช้งานได้หากมีการพิมพ์งานใน ครั้งแรกจากคอมพิวเตอร์ของคุณ

7

### ตั้งค่าภาษาของคุณ

- กดปุ่ม ▲ หรือ ▼ เพื่อเลือก General Setup (การติดตั้งทั่วไป) กดปุ่ม OK
- กดปุ่ม OK เพื่อเลือก Local Language (ภาษาของเครื่อง)
- C กดปุ่ม ▲ หรือ ▼ เพื่อเลือกภาษาของตัวเครื่อง กดปุ่ม OK
- onดปุ่ม Cancel

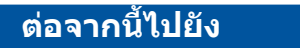

หน้าต่อไปเพื่อติดตั้งไดรเวอร์เครื่องพิมพ์

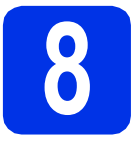

## เลือกประเภทการเชื่อมต่อ

คำแนะนำในการติดตั้งเหล่านี้ใช้สำหรับระบบปฏิบัติการ Windows<sup>®</sup> XP Home/XP Professional/XP Professional x64 Edition, Windows Vista<sup>®</sup>, Windows<sup>®</sup> 7, Windows<sup>®</sup> 8, Windows Server<sup>®</sup> 2003/2003 x64 Edition/2008/2008 R2/2012 และ Mac OS X v10.6.8, 10.7.x และ 10.8.x

#### หมายเหตุ

คุณสามารถดูข้อมูลเพิ่มเติมได้ที่ <u>http://solutions.brother.com/</u> ที่ซึ่งคุณสามารถขอรับการสนับสนุนผลิตภัณฑ์ ไดรเวอร์อัพเดตรุ่นล่าสุด และโปรแกรมอรรถประโยชน์ต่างๆ รวมถึง คำตอบสำหรับคำถามที่พบบ่อย (FAQ)

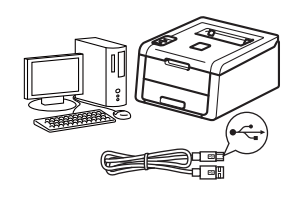

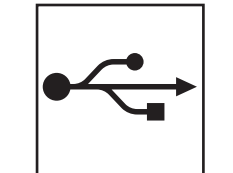

## สำหรับสาย USB อินเตอร์เฟส

Windows<sup>®</sup>, ไปยังหน้า 8 Macintosh, ไปยังหน้า 10

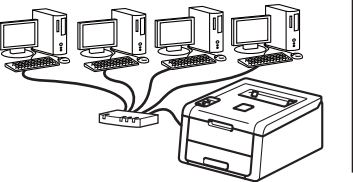

|   | 2 |
|---|---|
| 日 | 占 |

## สำหรับเครือข่ายแบบใช้สาย

Windows<sup>®</sup>, ไปยังหน้า 11 Macintosh, ไปยังหน้า 15

## สำหรับเครือข่ายแบบไร้สาย

Windows® และ Macintosh, ไปยังหน้า 17

#### หมายเหตุ

เมื่อต้องการเชื่อมต่ออุปกรณ์ที่ใช้ iOS หรือ Android™ หรือ Windows® Phone เข้ากับเครื่อง Brother ของคุณโดยใช้ Wi-Fi Direct™ โปรดดาวน์โหลด คู่มือการใช้งาน Wi-Fi Direct™ ที่ <u>http://solutions.brother.com/</u>

## **Windows**®

## สำหรับผู้ใช้สาย USB อินเตอร์เฟส สำหรับ Windows®

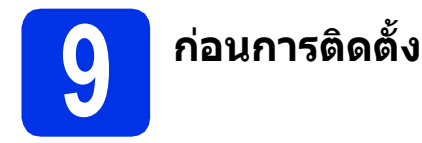

#### สำคัญ

b

- หากมีโปรแกรมใดกำลังทำงานอยู่ให้ปิดโปรแกรม เหล่านั้นลงก่อน
- หน้าจออาจมีความแตกต่างกันไป ทั้งนี้ขึ้นอยู่กับระบบปฏิบัติการของคุณ
- สอบให้แน่ใจว่าคอมพิวเตอร์ของคุณเปิดอยู่และ คุณได้เข้าสู่ระบบด้วยสิทธิผู้ดูแลระบบ
  - กดค้างที่ปุ่ม 🕲 เพื่อปิดเครื่อง และตรวจสอบว่าสายอินเตอร์เฟส USB ไม่เชื่อมต่ออยู่ แต่หากคุณเชื่อมต่อสายเคเบิ้ลนั้นไว้ก่อนหน้า ให้คณถอดสายออกก่อน

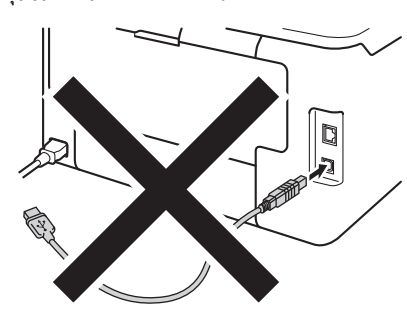

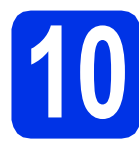

## ติดตั้งไดรเวอร์เครื่องพิมพ์

สิ่ใส่แผ่นซีดีรอม เข้าไปในไดรฟ์ซีดีรอมของคุณ หากได้รับการแจ้งเดือน ให้เลือกโมเดลและภาษาของคณ

#### หมายเหตุ

- หากหน้าจอ Brother ไม่ปรากฏขึ้นโดยอัดโนมัดิ ให้ไปยัง คอมพิวเตอร์ (คอมพิวเตอร์ของฉัน) ดับเบิ้ลคลิกไอคอนซีดีรอม จากนั้นดับเบิ้ลคลิก start.exe
- สำหรับผู้ใช้ Windows Vista<sup>®</sup>, Windows<sup>®</sup> 7 และ Windows<sup>®</sup> 8: เมื่อหน้าจอ การควบคุมบัญชีผู้ใช้ ปรากฏ
  - ให้อนุญาตให้หน้าต่างนั้นดำเนินการติดตั้งต่อไป

คลิ๊ก **ติดตั้งไดรเวอร์เครื่องพิมพ์** และคลิ๊ก **ใช่** ถ้าคุณยอมรับข้อตกลงสัญญาใบอนุญาต

| เร่งครื่องพื้นพันสังจากชั่นดอา<br>องดันเสร็จสิ้น |
|--------------------------------------------------|
| 20041.879.84                                     |
|                                                  |
|                                                  |
|                                                  |
|                                                  |
|                                                  |
|                                                  |

С

b

เลือก **การเชื่อมต่อในระบบ (USB)** แล้วคลิ๊ก **ถัดไป** 

#### หมายเหตุ

สำหรับ HL-3170CDW หากคุณต้องการติดตั้งไดรเวอร์ PS (ไดรเวอร์เครื่องพิมพ์ BR-Script3) ให้เลือก **การติดตั้งแบบกำหนดเอง** จากนั้นปฏิบัติตามคำแนะนำบนหน้าจอที่ปรากฏ

 ปฏิบัติตามคำแนะนำบนหน้าจอไปเรื่อยๆ จนกระทั่งหน้าจอ เสียบสายเคเบิลแบบ USBปรากฏขึ้น

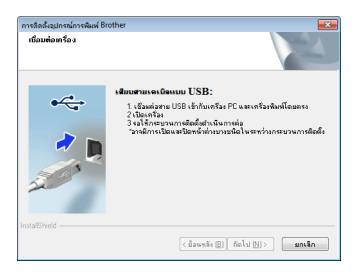

เชื่อมต่อสาย USB เข้ากับพอร์ด USB ที่มีการทำเครื่องหมายด้วยสัญลักษณ์ บนเครื่อง จากนั้นเชื่อมต่อสายเข้ากับคอมพิวเตอร์ของคุณ

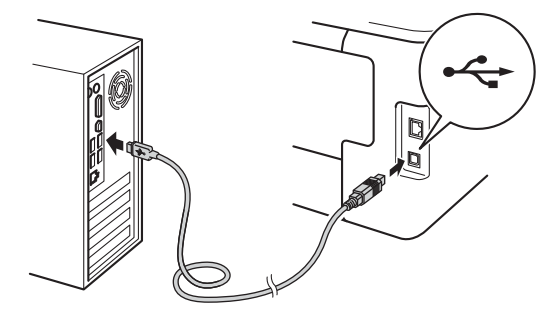

## 🗲 USB อินเทอร์เฟส

## **Windows**®

#### f 🔹 กดค้างที่ปุ่ม 🕲 เพื่อเปิดเครื่อง

การติดตั้งจะดำเนินการต่อโดยอัตโนมัติ หน้าจอการติดตั้งโปรแกรมจะปรากฏเป็นลำดับ แต่หากมีการสอบถามข้อมูลใดๆ ให้คุณทำตามคำแนะนำบนหน้าจอที่ปรากฏ

#### สำคัญ

ห้ามยกเลิกหน้าจอใดๆ ในระหว่างการติดตั้ง อาจใช้เวลาสองสามนาทีเพื่อให้หน้าจอทั้งหมดปรากฏ

- รู เมื่อหน้าจอ การลงทะเบียนออนไลน์ ปรากฏขึ้น ให้ทำการเลือกและปฏิบัติตามคำแนะนำบนหน้าจอ เมื่อคุณเสร็จสิ้นขั้นตอนการลงทะเบียนแล้ว ให้คลิ๊ก ถัดไป
- In เมื่อ การดิดดั้งเสร็จสิ้น ปรากฏขึ้น ให้ทำการเลือก จากนั้นคลิก เสร็จ

#### หมายเหตุ

ทั้งนี้ขึ้นอยู่กับการตั้งค่าความปลอดภัยของคุณ ขณะที่คุณใช้งานเครื่องเครื่องหรือซอฟต์แวร์ของเครื่อง อาจมีหน้าต่าง Windows<sup>®</sup> Security หรือซอฟต์แวร์ป้องกันไวรัสอาจปรากฏขึ้นได้ โปรดอนุญาตให้หน้าต่างดำเนินต่อไป

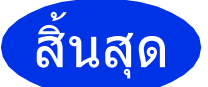

ขณะนี้การติดตั้งเสร็จ สมบูรณ์

#### หมายเหตุ

 หากหนังสือคู่มือบราเดอร์ที่อยู่ในชีดีรอมเป็นไฟล์ชนิด PDF ให้เปิดดูด้วย Adobe<sup>®</sup> Reader<sup>®</sup> หาก Adobe<sup>®</sup> Reader<sup>®</sup>

ได้รับการดิดตั้งในคอมพิวเตอร์ของคุณแล้วแต่ไม่ สามารถเปิดไฟล์ได้ ให้เปลี่ยนการเชื่อมโยงไฟล์ ".pdf" ไปที่ "Adobe<sup>®</sup> Reader<sup>®</sup>" ใน **แผงควบคุม** ของคุณ สำหรับข้อมูลเพิ่มเดิม โปรดอ่านส่วนของ FAQ สำหรับรุ่นผลิตภัณฑ์นี้ได้ที่ <u>http://solutions.brother.com/</u>

## ไดรเวอร์เครื่องพิมพ์ XML Paper Specification

ใดรเวอร์เครื่องพิมพ์ XML Paper Specification เป็นไดรเวอร์ซึ่งเหมาะสมที่สุดสำหรับ Windows Vista<sup>®</sup>, Windows<sup>®</sup> 7 และ Windows<sup>®</sup> 8 เมื่อพิมพ์จากแอพพลิเคชันที่ใช้ข้อกำหนด XML Paper Specification โปรดทำการดาวน์โหลดไดรเวอร์ล่าสุดจาก Brother Solutions Center ที่ <u>http://solutions.brother.com/</u>

## Macintosh

## สำหรับผู้ใช้สาย USB อินเตอร์เฟสสำหรับ Macintosh

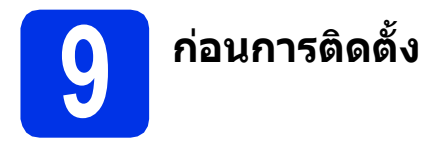

#### สำคัญ

สำหรับผู้ใช้ Mac OS X v10.6.7 หรือต่ำกว่า ให้อัพเกรดเป็น Mac OS X v10.6.8, 10.7.x, 10.8.x (สำหรับข้อมูลและไดรเวอร์ล่าสุดสำหรับ Mac OS X ที่คุณใช้งาน โปรดเข้าชม http://solutions.brother.com/)

- ดรวจสอบให้แน่ใจว่าด้วเครืองเชือมต่อกับแหล่งจ่ายไฟ ฟ้า AC และเครื่อง Macintosh ของคุณเปิดอยู่ ทั้งนี้ คุณจำเป็นต้องเข้าสู่ระบบด้วยสิทธิผู้ดูแลระบบ
- เชื่อมต่อสาย USB เข้ากับพอร์ต USB

ที่มีการทำเครื่องหมายด้วยสัญลักษณ์ 🚭 บนเครื่อง จากนั้นเชื่อมต่อสายเข้ากับเครื่อง Macintosh ของคุณ

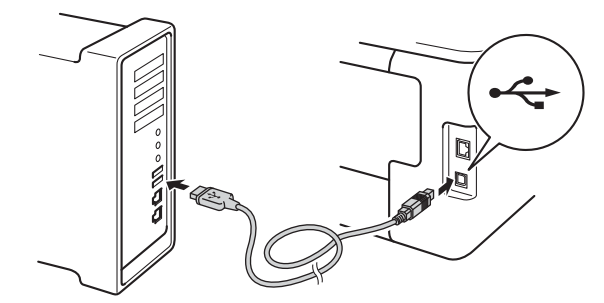

C ตรวจสอบว่าเครื่องของคุณเปิดอยู่

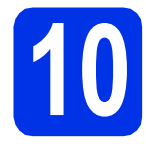

## ติดตั้งไดรเวอร์เครื่องพิมพ์

- สี่ ใส่ซีดีรอมเข้าไปยังไดรฟ์ซีดีรอมของคุณ จากนั้นดับเบิ้ลคลิกที่ไอคอน BROTHER บนเดสก์ท็อปของคุณ
- ดับเบิ้ลคลิกที่ไอคอน Start Here OSX (เริ่มดันที่นี่ OSX) หากได้รับการแจ้งเดือน ให้เลือกโมเดลของคณ

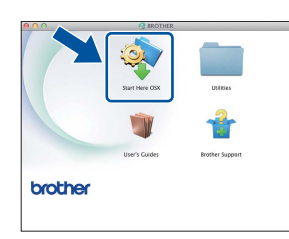

C (HL-3140CW / HL-3150CDW / HL-3170CDW)

เลือก **Local Connection (USB)** (การเชื่อมต่อในระบบ (USB)) แล้วคลิ๊ก **Next** (ถัดไป)

 หน้าจอการติดตั้งโปรแกรมจะปรากฏเป็นลำดับ หากมีการสอบถามข้อมูลใดๆ ให้ทำตามคำแนะนำบนหน้าจอ

#### หมายเหตุ

อาจใช้เวลาสองถึงสามนาทีเพื่อให้การติดดั้งเสร็จ สมบูรณ์

เลือกเครื่องของคุณจากรายการ จากนั้นคลิ๊ก Next
 (ถัดไป)

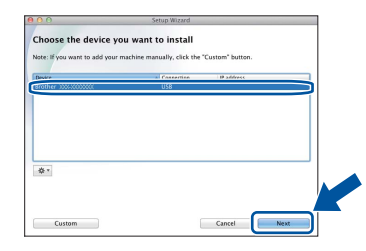

- โ เมื่อหน้าจอ Add Printer (เพิ่มเครื่องพิมพ์) ปรากฏขึ้น ให้คลิก Add Printer (เพิ่มเครื่องพิมพ์)
- เลือกเครื่องของคุณจากรายการ จากนั้นคลิก Add
   (เพิ่ม) และ Next (ถัดไป)

#### หมายเหตุ

- สำหรับ HL-3170CDW: เพื่อเพิ่มไดรเวอร์ PS (ไดรเวอร์เครื่องพิมพ์ BR-Script3) ให้เลือกจากเมนูป็อบ-อัพ Print Using (Use) (พิมพ์โดยใช้ (ใช้))
- เมื่อหน้าจอ Brother Support (การสนับสนุนของ Brother) ปรากฏขึ้น ให้ทำการเลือกและปฏิบัติตามคำแนะนำบนหน้าจอ

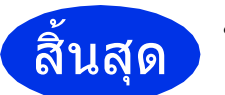

ขณะนี้การติดตั้งเสร็จ สมบูรณ์

## **Windows**®

## สำหรับผู้ใช้เครือข่ายแบบใช้สาย / เครือข่ายแบบ Peer-to-Peer บน Windows® (HL-3150CDN / HL-3150CDW / HL-3170CDW)

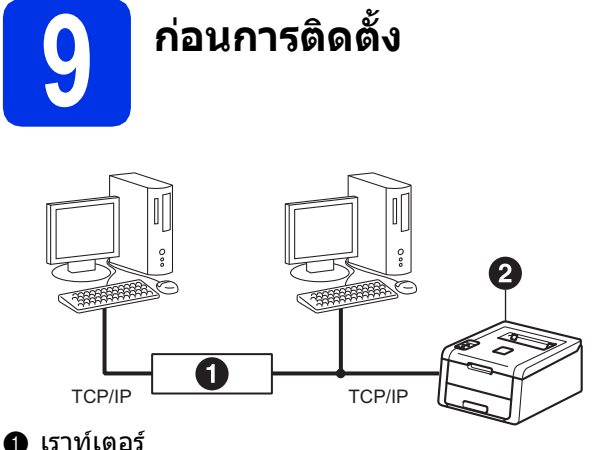

## เราทเตอ เครื่อง

#### สำคัญ

- หากมีโปรแกรมใดกำลังทำงานอยู่ให้ปิดโปรแกรม เหล่านั้นลงก่อน
- หน้าจออาจมีความแตกต่างกันไป ทั้งนี้ขึ้นอยู่กับระบบปฏิบัติการของคุณ

#### หมายเหตุ

หากคุณจะเชื่อมต่อเครื่องกับเครือข่ายของคุณ เราขอแนะนำให้คุณติดด่อผู้ดูแลระบบของคุณก่อนการ ดิดตั้ง

สอบให้แน่ใจว่าคอมพิวเตอร์ของคุณเปิดอยู่และ คุณได้เข้าสู่ระบบด้วยสิทธิผู้ดูแลระบบ

ถอดฝาครอบป้องกันออกจากพอร์ด Ethernet ที่มีการทำเครื่องหมายด้วยสัญลักษณ์ <a href="https://www.selfanguage-science-complexition-complexition-compl

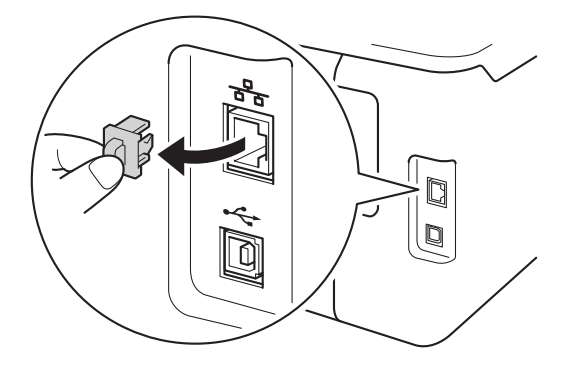

C เชื่อมต่อสายอินเตอร์เฟสเครือข่ายเข้ากับพอร์ต Ethernet จากนั้นเชื่อมต่อกับพอร์ตที่ว่างบน hub ของคุณ

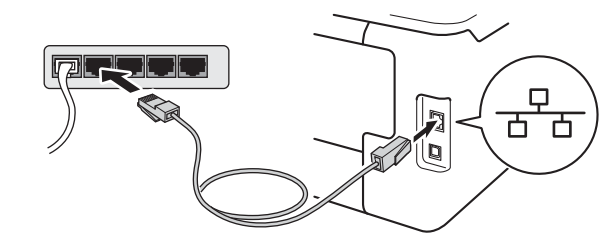

- 🧿 ตรวจสะ
  - ตรวจสอบว่าเครื่องของคุณเปิดอยู่

# ติดตั้งไดรเวอร์เครื่องพิมพ์

 ใส่แผ่นซีดีรอม เข้าไปในไดรฟ์ชีดีรอมของคุณ หากได้รับการแจ้งเดือน ให้เลือกโมเดลและภาษาของคุณ

#### หมายเหตุ

- หากหน้าจอ Brother ไม่ปรากฏขึ้นโดยอัดโนมัดิ ให้ไปยัง คอมพิวเตอร์ (คอมพิวเตอร์ของฉัน) ดับเบิ้ลคลิกไอคอนซีดีรอม จากนั้นดับเบิ้ลคลิก start.exe
- สำหรับผู้ใช้ Windows Vista<sup>®</sup>, Windows<sup>®</sup> 7 และ Windows<sup>®</sup> 8: เมื่อหน้าจอ การควบคุมบัญชีผู้ใช้ ปรากฏ

ให้อนุญาตให้หน้าด่างนั้นดำเนินการติดตั้งต่อไป

คลิ๊ก ติดตั้งไดรเวอร์เครื่องพิมพ์ และคลิ๊ก ใช่ ถ้าคุณยอมรับข้อตกลงสัญญาใบอนุญาต

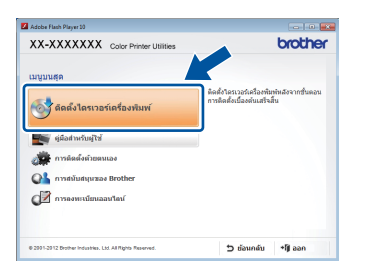

เลือก การเชื่อมต่อเครือข่ายแบบมีสาย
 (Ethernet) แล้วคลิ๊ก ถัดไป

#### หมายเหตุ

สำหรับ HL-3170CDW หากคุณต้องการติดตั้งไดรเวอร์ PS (ไดรเวอร์เครื่องพิมพ์ BR-Script3) ให้เลือก **การติดตั้งแบบกำหนดเอง** จากนั้นปฏิบัติตามคำแนะนำบนหน้าจอที่ปรากฏ

เลือก เครื่องพิมพ์เครือข่ายแบบ Peer-to-Peer Brother แล้วคลิ๊ก ถัดไป

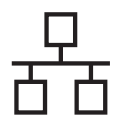

## Wired Network อินเทอร์เฟส

#### หมายเหตุ

เลือกการกำหนดค่าไฟร์วอลของคุณ จากนั้นคลิก **ถัดไป** 

การติดดั้งจะดำเนินการต่อโดยอัตโนมัติ หน้าจอการติดตั้งโปรแกรมจะปรากฏเป็นลำดับ หากมีการสอบถามข้อมูลใดๆ ให้ทำตามคำแนะนำบนหน้าจอ

#### สำคัญ

ห้ามยกเลิกหน้าจอใดๆ ในระหว่างการติดตั้ง อาจใช้เวลาสองสามนาทีเพื่อให้หน้าจอทั้งหมดปรากฏ

#### หมายเหตุ

- หากได้รับการแจ้งเดือน
   ให้เลือกเครื่องของคุณจากรายการ แล้วคลิ๊ก ถัดไป
- ถ้ามีโมเดลเดียวกันหลายเครื่องถูกเชื่อมต่อกันใน เครือข่ายของคุณ เลขที่อยู่ไอพีและชื่อ Node จะปรากฏขึ้นเพื่อช่วยให้คุณระบุเครื่องของคุณได้
- คุณสามารถค้นหาเลขที่อยู่ไอพีของเครื่องและชือ Node โดยพิมพ์การตั้งค่าเครื่องพิมพ์ (ดู พิมพ์หน้าติดตั้งค่าเครื่องพิมพ์ ในหน้าที่ 31)
- โ เมื่อหน้าจอ **การลงทะเบียนออนไลน์** ปรากฏขึ้น ให้ทำการเลือกและปฏิบัติดามคำแนะนำบนหน้าจอ เมื่อคุณเสร็จสิ้นขั้นดอนการลงทะเบียนแล้ว ให้คลิ๊ก **ถัดไป**
- 9 เมื่อ การติดตั้งเสร็จสิ้น ปรากฏขึ้น ให้ทำการเลือก จากนั้นคลิก เสร็จ

#### หมายเหตุ

ทั้งนี้ขึ้นอยู่กับการตั้งค่าความปลอดภัยของคุณ ขณะที่คุณใช้งานเครื่องเครื่องหรือซอฟต์แวร์ของเครื่อง อาจมีหน้าต่าง Windows<sup>®</sup> Security หรือซอฟต์แวร์ป้องกันไวรัสอาจปรากฏขึ้นได้ โปรดอนุญาตให้หน้าต่างดำเนินต่อไป

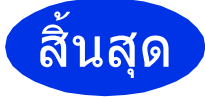

ขณะนี้การติดตั้งเสร็จ สมบูรณ์

#### หมายเหตุ

 หากหนังสือคู่มือบราเดอร์ที่อยู่ในชีดีรอมเป็นไฟล์ชนิด PDF ให้เปิดดูด้วย Adobe<sup>®</sup> Reader<sup>®</sup> หาก Adobe<sup>®</sup> Reader<sup>®</sup>

ได้รับการดิดตั้งในคอมพิวเดอร์ของคุณแล้วแต่ไม่ สามารถเปิดไฟล์ได้ ให้เปลี่ยนการเชื่อมโยงไฟล์ ".pdf" ไปที่ "Adobe<sup>®</sup> Reader<sup>®</sup>" ใน **แผงควบคุม** ของคุณ สำหรับข้อมูลเพิ่มเดิม โปรดอ่านส่วนของ FAQ สำหรับรุ่นผลิตภัณฑ์นี้ได้ที่ http://solutions.brother.com/

 ไดรเวอร์เครื่องพิมพ์ XML Paper Specification
 ไดรเวอร์เครื่องพิมพ์ XML Paper Specification
 เป็นไดรเวอร์ซึ่งเหมาะสมที่สุดสาหรับ
 Windows Vista<sup>®</sup>, Windows<sup>®</sup> 7 และ
 Windows<sup>®</sup> 8
 เมื่อพิมพ์จากแอพพลิเคชันที่ใช้ข้อกำหนด XML
 Paper Specification
 โปรดทำการดาวน์โหลดไดรเวอร์ล่าสุดจาก Brother
 Solutions Center ที่
 <u>http://solutions.brother.com/</u>

### สำหรับผู้ใช้เครือข่ายแบบใช้สาย / เครือข่ายแบบแบ่งบัน บน Windows® (HL-3150CDN / HL-3150CDW / HL-3170CDW)

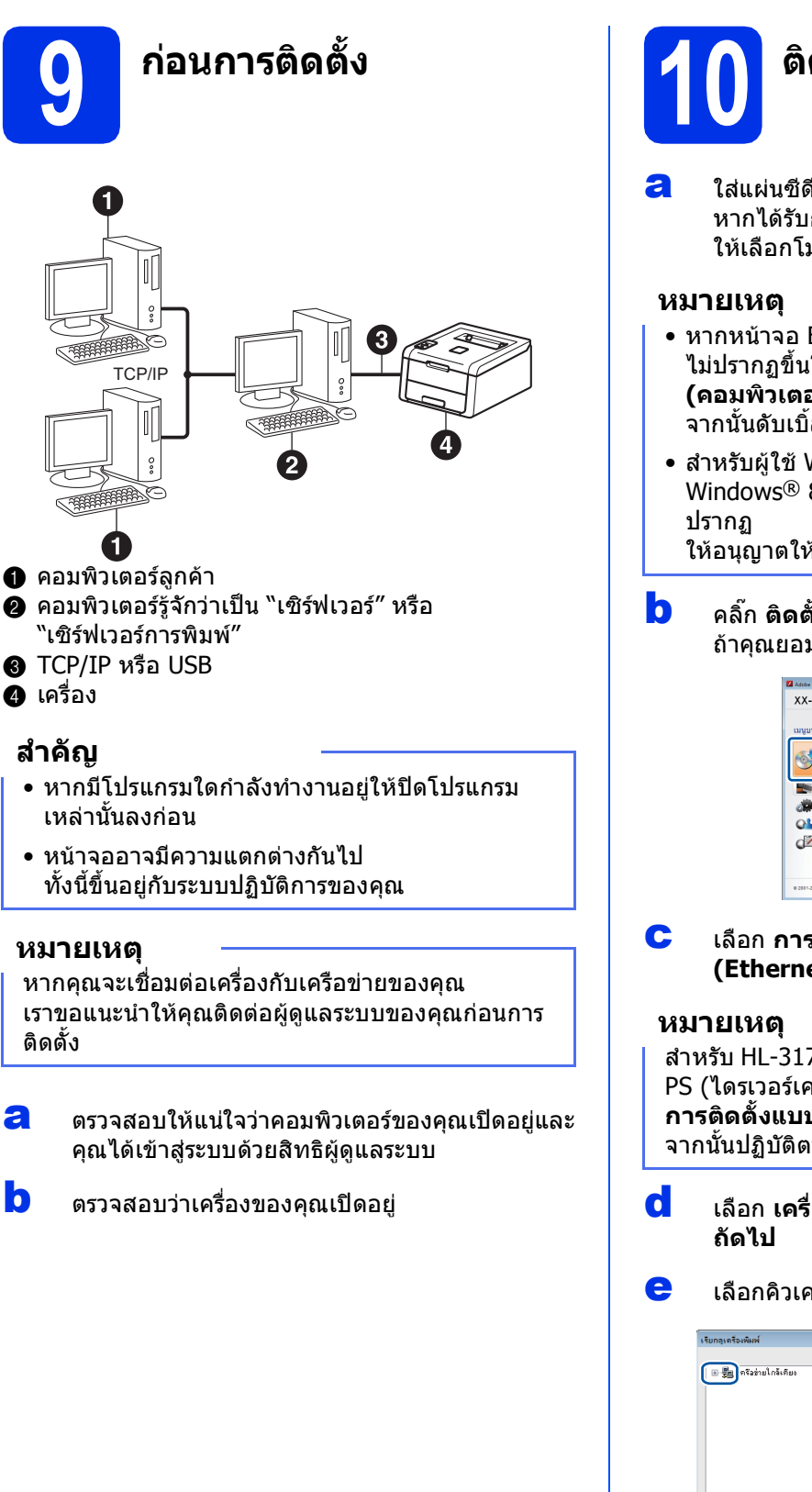

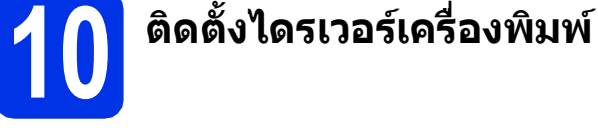

- ใส่แผ่นชีดีรอม เข้าไปในไดรฟ์ชีดีรอมของคุณ หากได้รับการแจ้งเดือน ให้เลือกโมเดลและภาษาของคุณ
- หากหน้าจอ Brother ไม่ปรากฏขึ้นโดยอัตโนมัติให้ไปยัง คอมพิวเตอร์ (คอมพิวเตอร์ของฉัน) ดับเบิ้ลคลิกไอคอนซีดีรอม จากนั้นดับเบิ้ลคลิก start.exe
- สำหรับผู้ใช้ Windows Vista<sup>®</sup>, Windows<sup>®</sup> 7 และ Windows<sup>®</sup> 8: เมื่อหน้าจอ การควบคุมบัญชีผู้ใช้ ปรากฏ

ให้อนุญาตให้หน้าต่างนั้นดำเนินการติดตั้งต่อไป

คลิ๊ก ติดตั้งไดรเวอร์เครื่องพิมพ์ และคลิ๊ก ใช่ ถ้าคุณยอมรับข้อตกลงสัญญาใบอนุญาต

| Adobe Flash Player 10             |                                                                           |
|-----------------------------------|---------------------------------------------------------------------------|
| X-XXXXXXX Color Printer Utilities | brother                                                                   |
| มนูบนสุด                          |                                                                           |
| 🚭 ติดตั้งใดรเวอร์เครื่องพิมพ์     | ดัดตั้งใครเวอร์เครื่องพันพัทดังจากขึ้นตอน<br>การตัดตั้งเยื่องดันเสร็จสิ้น |
| ซูมือสำหรับผู้ใช่                 |                                                                           |
| 🚔 การติดตั้งด้วยตนเอง             |                                                                           |
| 💕 การสมับสนุนของ Brother          |                                                                           |
| (วิ การลงทะเบียนออนไลน์           |                                                                           |

C เลือก การเชื่อมต่อเครือข่ายแบบมีสาย (Ethernet) แล้วคลิ๊ก ถัดไป

สำหรับ HL-3170CDW หากคุณต้องการติดตั้งไดรเวอร์ PS (ไดรเวอร์เครื่องพิมพ์ BR-Script3) ให้เลือก **การติดตั้งแบบกำหนดเอง** จากนั้นปฏิบัติตามคำแนะนำบนหน้าจอที่ปรากฏ

- เลือก เครื่องพิมพ์แบ่งปันเครือข่าย แล้วคลิ๊ก ถัดไป
- 😑 🛛 เลือกคิวเครื่องของคุณ จากนั้นคลิ๊ก **ตกลง**

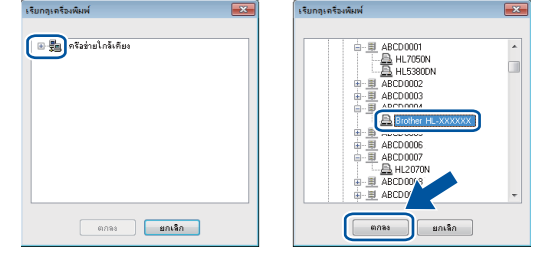

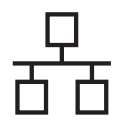

#### หมายเหตุ

ติดต่อผู้ดูแลระบบของคุณถ้าหากคุณไม่ทราบตำแหน่ง หรือชื่อของคิวเครื่องบนเครือข่าย

การติดตั้งจะดำเนินการต่อโดยอัตโนมัติ หน้าจอการติดตั้งโปรแกรมจะปรากฏเป็นลำดับ หากมีการสอบถามข้อมูลใดๆ ให้ทำตามคำแนะนำบนหน้าจอ

#### สำคัญ

f

ห้ามยกเลิกหน้าจอใดๆ ในระหว่างการติดตั้ง อาจใช้เวลาสองสามนาทีเพื่อให้หน้าจอทั้งหมดปรากฏ

- รู เมื่อหน้าจอ การลงทะเบียนออนไลน์ ปรากฏขึ้น ให้ทำการเลือกและปฏิบัติตามคำแนะนำบนหน้าจอ เมื่อคุณเสร็จสิ้นขั้นตอนการลงทะเบียนแล้ว ให้คลิ๊ก ถัดไป
- เมื่อ การติดตั้งเสร็จสิ้น ปรากฏขึ้น ให้ทำการเลือก จากนั้นคลิก เสร็จ

#### หมายเหตุ

ทั้งนี้ขึ้นอยู่กับการตั้งค่าความปลอดภัยของคุณ ขณะที่คุณใช้งานเครื่องเครื่องหรือซอฟต์แวร์ของเครื่อง อาจมีหน้าต่าง Windows<sup>®</sup> Security หรือซอฟต์แวร์ป้องกันไวรัสอาจปรากฏขึ้นได้ โปรดอนุญาตให้หน้าต่างดำเนินต่อไป

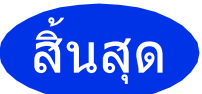

ขณะนี้การติดตั้งเสร็จ สมบูรณ์

#### หมายเหตุ

- หากหนังสือคู่มือบราเดอร์ทีอยู่ในซีดีรอมเป็นไฟล์ชนิด PDF ให้เปิดดูด้วย Adobe<sup>®</sup> Reader<sup>®</sup> หาก Adobe<sup>®</sup> Reader<sup>®</sup>
   ได้รับการติดตั้งในคอมพิวเตอร์ของคุณแล้วแต่ไม่ สามารถเปิดไฟล์ได้ ให้เปลี่ยนการเชื่อมโยงไฟล์
   ".pdf" ไปที่ "Adobe<sup>®</sup> Reader<sup>®</sup>" ใน แผงควบคุม ของคุณ สำหรับข้อมูลเพิ่มเดิม โปรดอ่านส่วนของ FAQ สำหรับรุ่นผลิตภัณฑ์นี้ได้ที่ <u>http://solutions.brother.com/</u>
- ไดรเวอร์เครื่องพิมพ์ XML Paper Specification

ใดรเวอร์เครื่องพิมพ์ XML Paper Specification เป็นไดรเวอร์ซึ่งเหมาะสมที่สุดสำหรับ Windows Vista<sup>®</sup>, Windows<sup>®</sup> 7 และ Windows<sup>®</sup> 8 เมื่อพิมพ์จากแอพพลิเคชันที่ใช้ข้อกำหนด XML Paper Specification โปรดทำการดาวน์โหลดไดรเวอร์ล่าสุดจาก Brother Solutions Center ที่ http://solutions.brother.com/

### สำหรับผู้ใช้เครือข่ายแบบใช้สาย / เครือข่ายแบบ Peer-to-Peer บน Macintosh (HL-3150CDN / HL-3150CDW / HL-3170CDW)

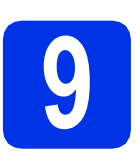

## ก่อนการติดตั้ง

#### สำคัญ

สำหรับผู้ใช้ Mac OS X v10.6.7 หรือต่ำกว่า ให้อัพเกรดเป็น Mac OS X v10.6.8, 10.7.x, 10.8.x (สำหรับข้อมูลและไดรเวอร์ล่าสุดสำหรับ Mac OS X ที่คุณใช้งาน โปรดเข้าชม http://solutions.brother.com/)

ดรวจสอบให้แน่ใจว่าดัวเครืองเชือมต่อกับแหล่งจ่ายไฟ ฟ้า AC และเครื่องแม็คอินทอชของคุณเปิดอยู่ และคุณต้องเข้าสู่ระบบด้วยสิทธิผู้ดูแลระบบ

ถอดฝาครอบป้องกันออกจากพอร์ต Ethernet ที่มีการทำเครื่องหมายด้วยสัญลักษณ์ क

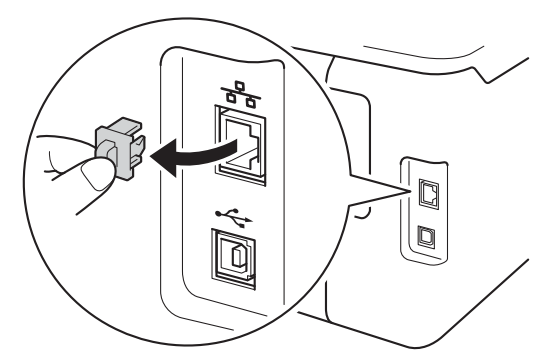

เชื่อมต่อสายอินเตอร์เฟสเครือข่ายเข้ากับพอร์ต Ethernet จากนั้นเชื่อมต่อกับพอร์ตที่ว่างบน hub ของคุณ

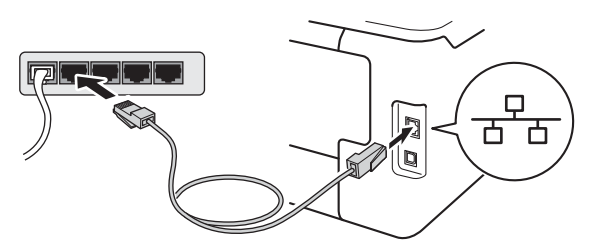

c ตรวจสอบว่าเครื่องของคุณเปิดอยู่

# 10 ติดตั้งไดรเวอร์เครื่องพิมพ์

- สี่ ใส่ซีดีรอมเข้าไปยังไดรฟ์ซีดีรอมของคุณ จากนั้นดับเบิ้ลคลิกที่ไอคอน BROTHER บนเดสก์ท็อปของคุณ
  - ดับเบิ้ลคลิกที่ไอคอน **Start Here OSX** (เริ่มต้นที่นี่ OSX) หากได้รับการแจ้งเดือน ให้เลือกโมเดลของคณ

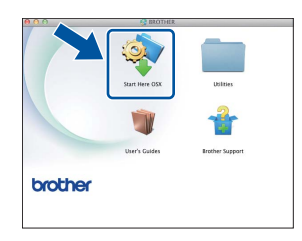

C (HL-3150CDW / HL-3170CDW) เลือก Wired Network Connection

(Ethernet) (การเชื่อมต่อเครือข่ายแบบมีสาย (Ethernet)) แล้วคลิ๊ก Next (ถัดไป)

หน้าจอการดิดตั้งโปรแกรมจะปรากฏเป็นลำดับ
 หากมีการสอบถามข้อมูลใดๆ
 ให้ทำตามคำแนะนำบนหน้าจอ

#### หมายเหตุ

b

อาจใช้เวลา ์สองถึงสามนาทีเพื่อให้การดิดตั้งเสร็จ สมบูรณ์

เลือกเครื่องของคุณจากรายการ จากนั้นคลิ๊ก Next
 (ถัดไป)

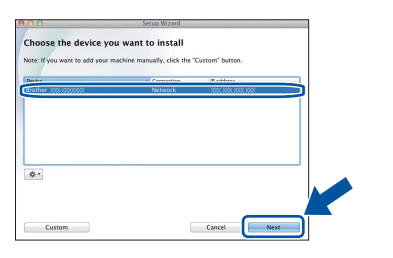

#### หมายเหตุ

- ถ้ามีเครื่องรุ่นเดียวกันหลายเครื่องถูกเชื่อมต่อกันใน เครือข่ายของคุณ เลขที่อยู่ไอพีจะปรากฏขึ้นเพื่อช่วยให้คุณระบุเครื่อง ของคณได้
- คุณสามารถคันหาเลขที่อยู่ไอพีของเครื่องได้โดย พิมพ์การตั้งค่าเครื่องพิมพ์ (ดู พิมพ์หน้าดิดตั้งค่าเครื่องพิมพ์ ในหน้าที่ 31)
- โ เมื่อหน้าจอ Add Printer (เพิ่มเครื่องพิมพ์) ปรากฏขึ้น ให้คลิก Add Printer (เพิ่มเครื่องพิมพ์)

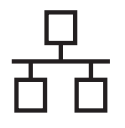

## Wired Network อินเทอร์เฟส

## Macintosh

เลือกเครื่องของคุณจากรายการ จากนั้นคลิก Add
 (เพิ่ม) และ Next (ถัดไป)

(OS X v10.8.x)

เลือกไดรเวอร์ HL-XXXX CUPS จากเมนูป็อบ-อัพ Use (ใช้) (เมื่อ XXXX คือชื่อรุ่นของคุณ)

#### หมายเหตุ

- สำหรับ HL-3170CDW: เพื่อเพิ่มไดรเวอร์ PS (ไดรเวอร์เครื่องพิมพ์ BR-Script3) ให้เลือกจากเมนูปีอบ-อัพ Print Using (Use) (พิมพ์โดยใช้ (ใช้))
- เมื่อหน้าจอ Brother Support (การสนับสนุนของ Brother) ปรากฏขึ้น ให้ทำการเลือกและปฏิบัติตามคำแนะนำบนหน้าจอ

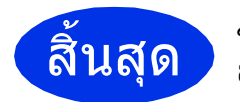

ขณะนี้การติดตั้งเสร็จ สมบูรณ์

### สำหรับผู้ใช้เครือข่ายแบบไร้สาย (HL-3140CW / HL-3150CDW / HL-3170CDW)

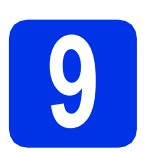

ก่อนเริ่มต้นใช้งาน

อันดับแรกคุณจำเป็นต้องกำหนดการตั้งค่าเครือข่ายแบบไร้สายเครื่องของคุณเพื่อเชื่อมต่อเข้ากับจุดเข้าถึงเครือข่ายแบบ ไร้สาย (แอคเซสพ้อยท์)/เราท์เตอร์ จากนั้น หลังจากที่คุณทำการกำหนดค่าเครื่องเพื่อเชื่อมต่อเข้ากับจุดเข้าถึงเครือข่ายแบบ ไร้สาย (แอคเซสพ้อยท์)/เราท์เตอร์แล้ว

เครื่องคอมพิวเตอร์และอุปกรณ์เคลื่อนที่บนเครือข่ายของคุณจึงจะสามารถเข้าถึงเครื่องพิมพ์ได้ หากคุณต้องการใช้งานจากตัวเครื่องผ่านเครื่องคอมพิวเตอร์ คุณจะต้องติดตั้งไดรเวอร์เครื่องพิมพ์ ขั้นตอนต่อไปนี้จะแนะนำคุณตลอดกระบวนการกำหนดค่าและขั้นตอนการติดตั้ง:

#### สำคัญ

- หากคุณจะเชื่อมต่อเครื่องกับเครือข่ายของคุณ เราขอแนะนำให้คุณติดต่อผู้ดูแลระบบของคุณก่อนการติดตั้ง คุณต้องทราบถึงการติดตั้งเครือข่ายแบบไร้สายของคุณก่อนที่คุณจะกระทำขั้นตอนการติดตั้งนี้
- ถ้าคุณกำหนดค่าการตั้งค่าไร้สายของเครื่องไว้ก่อนหน้านี้แล้ว คุณต้องตั้งค่าใหม่สำหรับเครือข่ายก่อนที่คุณจะสามารถกำหนดการตั้งค่าแบบไร้สายได้อีกครั้ง
  - 1. บนเครื่องของคุณ กดปุ่ม **▲** หรือ **▼** เพื่อเลือก Network (เครือข่าย) และกดปุ่ม **OK**
  - 2. กดปุ่ม ▲ หรือ ▼ เพื่อเลือก Network Reset (รีเซ็ตเครือข่าย) และกดปุ่ม OK
  - 3. เมื่อข้อความว่า Reboot OK? (รีบูตเป็นปกติ?) ปรากฏขึ้น ให้กดปุ่ม ▲ เพื่อเลือก Yes (ใช่)

#### หมายเหตุ

- เพื่อให้เครื่องบราเดอร์สามารถพิมพ์งานได้อย่างมีประสิทธิภาพสูงสุด คุณควรวางเครื่อง Brother ไว้ใกล้กับจุดเข้าถึงเครือข่ายแบบไร้สาย (แอคเซสพ้อยท์)/เราท์เตอร์ให้มากที่สุด และมีสิ่งกีดขวางน้อยที่สุด ทั้งนี้ วัตถุขนาดใหญ่และผนังที่กั้นระหว่างอุปกรณ์ทั้งสองขึ้น ตลอดจนสัญญาณรบกวนจากอุปกรณ์อิเล็กทรอนิกส์อื่นๆ อาจส่งผลกระทบต่อความเร็วในการโอนถ่ายข้อมูลของเอกสาร เนื่องจากปัจจัยดังกล่าว ระบบไร้สายจึงอาจไม่ใช่วิธีที่ดีที่สุดสำหรับการเชื่อมต่อเอกสารและแอ็พพลิเคชั่นทุกชนิด หากคุณต้องการพิมพ์ไฟล์ขนาดใหญ่ เช่น เอกสารที่มีหลายหน้า ซึ่งมีทั้งข้อความและกราฟิกขนาดใหญ่ คุณอาจจำเป็นต้องพิจารณาเลือกการเชื่อมต่อแบบใช้สาย Ethernet เพื่อให้ได้การโอนย้ายข้อมูลที่เร็วขึ้น หรือเลือกใช้ สาย USB สำหรับงานพิมพ์ที่เร็วขึ้น
- แม้ว่า Brother HL-3150CDW และ HL-3170CDW สามารถใช้ได้ในทั้งเครือข่ายแบบใช้สายและแบบไร้สาย แต่คุณจะสามารถเลือกใช้ได้เพียงหนึ่งวิธีการเชื่อมต่อในแต่ละครั้งเท่านั้น
- หากคุณใช้เครื่องในเครือข่ายแบบไร้สายที่สนับสนุน IEEE 802.1x ให้ดูที่ คู่มือเน็ทเวิร์คสำหรับผู้ใช้: Using IEEE 802.1x authentication

#### โหมดโครงสร้างพื้นฐาน

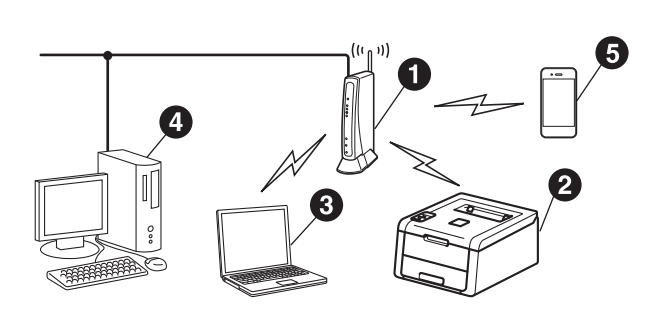

- จุดเข้าถึงเครือข่ายแบบไร้สาย (แอคเซสพ้อยท์)/เราท์เตอร์
- 2 เครื่องเครือข่ายแบบไร้สาย (เครื่องของคุณ)
- ๑ คอมพิวเตอร์ที่สามารถเชื่อมต่อแบบไร้สายเชื่อม ต่อกับจุดเข้าถึงเครือข่ายแบบไร้สาย (แอคเซสพ้อยท์)/เราท์เดอร์
- อุปกรณ์เคลื่อนที่เชื่อมต่อกับจุดเข้าถึงเครือข่าย แบบไร้สาย/เราท์เตอร์

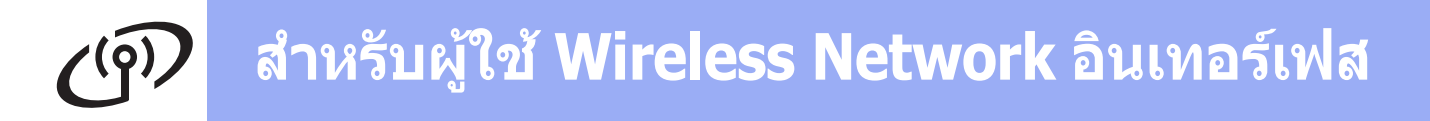

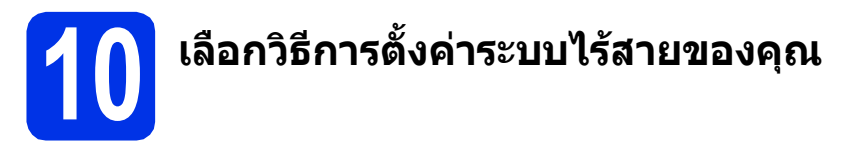

คำแนะนำต่อไปนี้จะนำเสนอวิธีการสามวิธีสำหรับการตั้งค่าเครื่อง Brother ของคุณบนเครือข่ายแบบไร้สาย หากคุณเริ่มดันการตั้งค่าไร้สายจากขั้นตอน 5 ในหน้า 6 (สำหรับอุปกรณ์เคลื่อนที่) ไปที่วิธีการ b (ตัวช่วยการตั้งค่า) สำหรับผู้ใช้อื่นๆ ทั้งหมด เลือกวิธีการที่คุณต้องการสำหรับสภาวะแวดล้อมของคุณ

#### หมายเหตุ

้สำหรับคำแนะนำการตั้งค่าเครื่องของคุณในสภาพแวดล้อมแบบไร้สายแบบอื่นใด ให้ดูที่ *คู่มือเน็ทเวิร์คสำหรับผู้ใช้* 

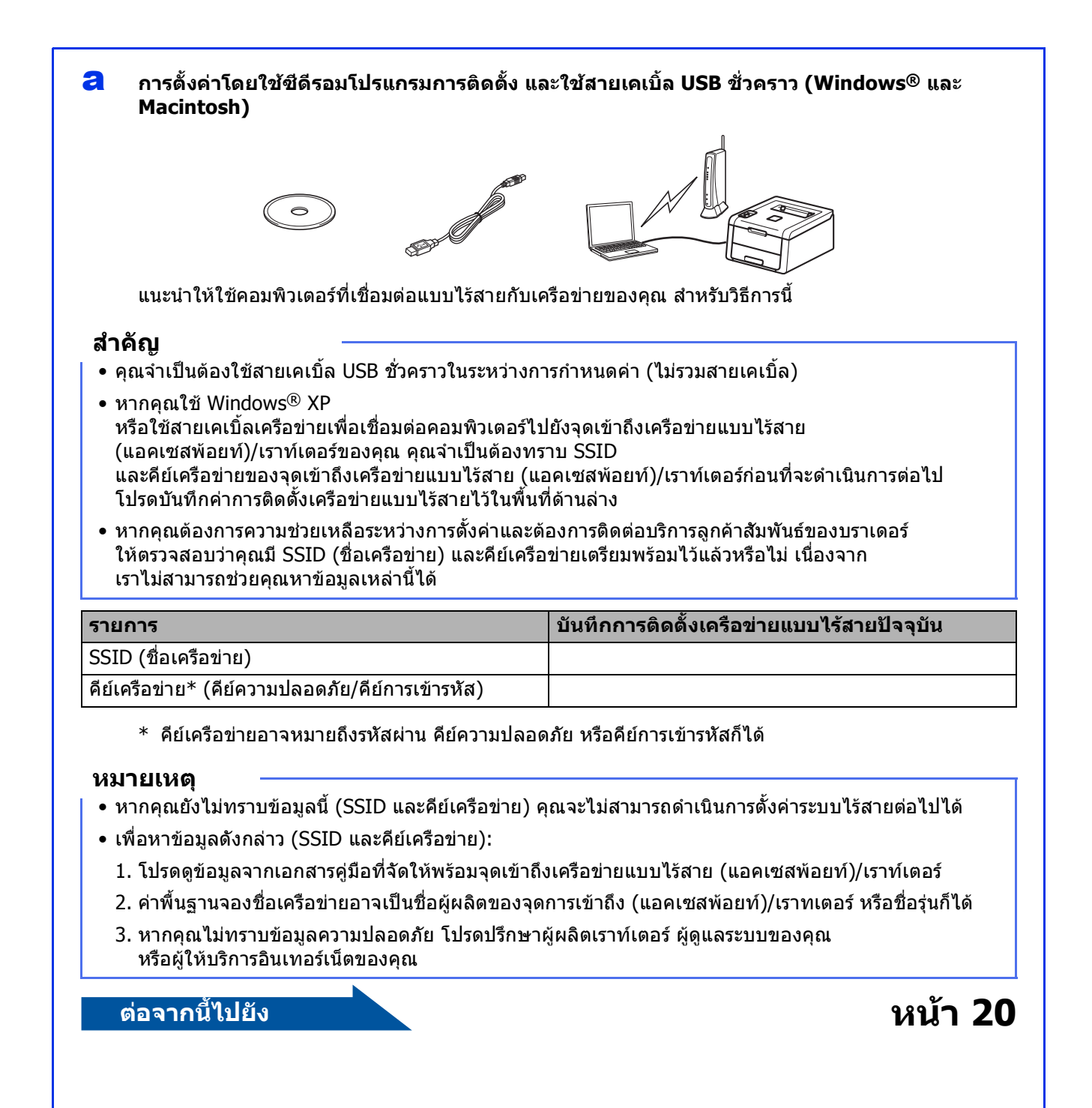

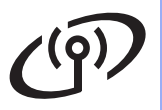

## การตั้งค่าด้วยตนเองจากแผงควบคุมโดยใช้ตัวช่วยการตั้งค่า (Windows<sup>®</sup>, Macintosh และอุปกรณ์เคลื่อนที่)

หากจุดเข้าถึงเครือข่ายแบบไร้สาย (แอคเซสพ้อยท์)/เราท์เตอร์ของคุณไม่รองรับ WPS (Wi-Fi Protected Setup™) หรือ AOSS™ **ให้บันทึกการติดตั้งเครือข่ายแบบไร้สาย**ของจุดเข้าถึงเครือข่ายแบบไร้สาย (แอคเซสพ้อยท์)/เราท์เตอร์ของคุณในพื้นที่ด้านล่าง

#### สำคัญ

หากคุณต้องการความช่วยเหลือระหว่างการตั้งค่าและต้องการติดต่อบริการลูกค้าสัมพันธ์ของบราเดอร์ ให้ตรวจสอบว่าคุณมี SSID (ชื่อเครือข่าย) และคีย์เครือข่ายเตรียมพร้อมไว้แล้วหรือไม่ เนื่องจาก เราไม่สามารถช่วยคุณหาข้อมูลเหล่านี้ได้

| รายการ                                           | บันทึกการติดตั้งเครือข่ายแบบไร้สายปัจจุบัน |
|--------------------------------------------------|--------------------------------------------|
| SSID (ชื่อเครือข่าย)                             |                                            |
| คีย์เครือข่าย* (คีย์ความปลอดภัย/คีย์การเข้ารหัส) |                                            |

\* คีย์เครือข่ายอาจหมายถึงรหัสผ่าน คีย์ความปลอดภัย หรือคีย์การเข้ารหัสก็ได้

#### หมายเหตุ

- หากคุณยังไม่ทราบข้อมูลนี้ (SSID และคีย์เครือข่าย) คุณจะไม่สามารถดำเนินการตั้งค่าระบบไร้สายต่อไปได้
- เพื่อหาข้อมูลดังกล่าว (SSID และคีย์เครือข่าย):
  - 1. โปรดดูข้อมูลจากเอกสารคู่มือที่จัดให้พร้อมจุดเข้าถึงเครือข่ายแบบไร้สาย (แอคเซสพ้อยท์)/เราท์เตอร์
  - 2. ค่าพื้นฐานจองชื่อเครือข่ายอาจเป็นชื่อผู้ผลิตของจุดการเข้าถึง (แอคเซสพ้อยท์)/เราทเตอร์ หรือชื่อรุ่นก็ได้
  - หากคุณไม่ทราบข้อมูลความปลอดภัย โปรดปรึกษาผู้ผลิตเราท์เตอร์ ผู้ดูแลระบบของคุณ หรือผู้ให้บริการอินเทอร์เน็ตของคุณ

ต่อจากนี้ไปยัง

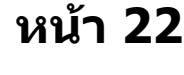

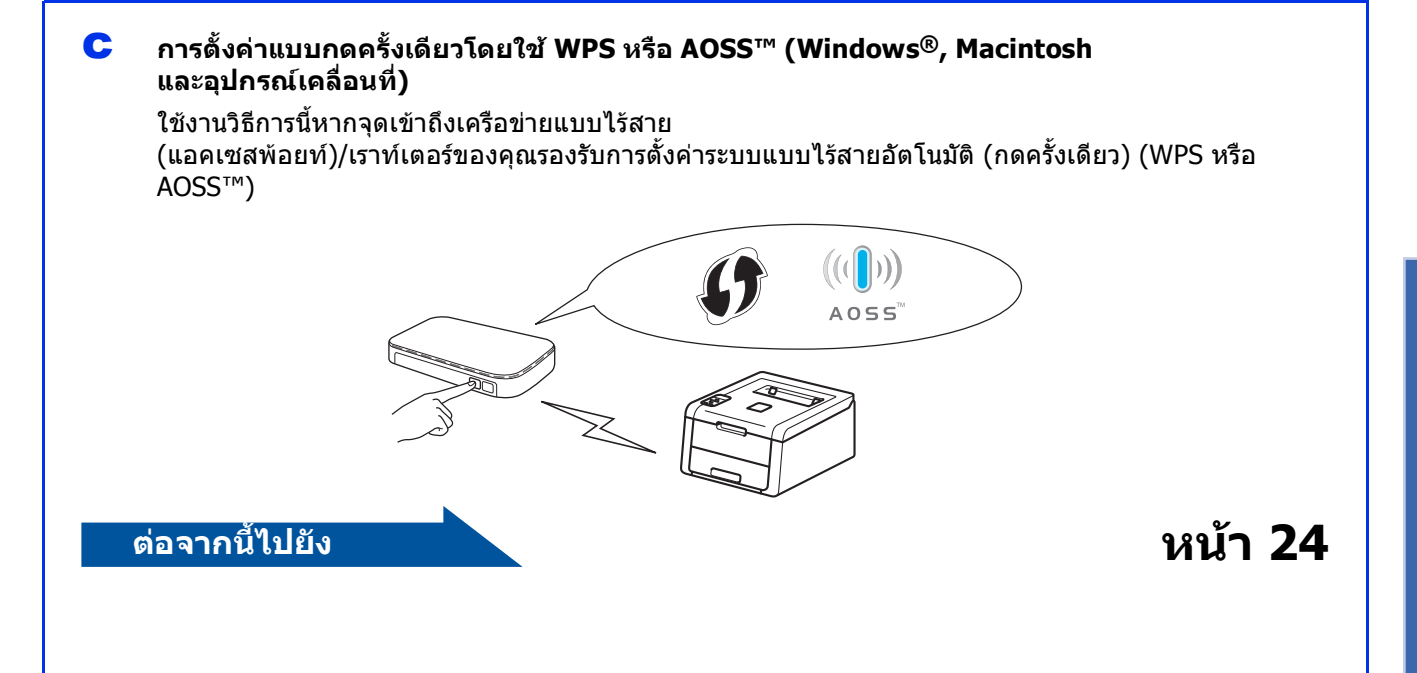

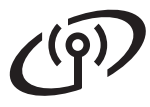

### การตั้งค่าโดยใช้ชีดีรอมโปรแกรมการติดตั้ง และใช้สายเคเบิ้ล USB ชั่วคราว (Windows<sup>®</sup> และ Macintosh)

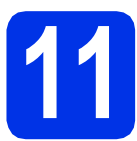

## การตั้งค่าระบบไร้สาย

#### สำคัญ

- คุณจำเป็นต้องใช้สายเคเบิ้ล USB ชั่วคราวในระหว่างการกำหนดค่า (ไม่รวมสายเคเบิล)
- หากคุณใช้ Windows<sup>®</sup> XP หรือใช้สายเคเบิ้ลเครือข่ายเพื่อเชื่อมต่อคอมพิวเตอร์ ไปยังจุดเข้าถึงเครือข่ายแบบไร้สาย (แอคเซสพ้อยท์)/เราท์เตอร์ของคุณ คุณจำเป็นต้องทราบ SSID และคีย์เครือข่ายของจุดเข้าถึงเครือข่ายแบบไร้สาย/ เราท์เตอร์ที่คุณบันทึกไว้ในขั้นตอนที่ **10-a** ในหน้าที่ 18 ก่อนที่คุณจะดำเนินการต่อไป

#### หมายเหตุ

- หากคุณใช้เครื่องในเครือข่ายแบบไร้สายที่สนับสนุน IEEE 802.1x ให้ดูที่ คู่มือเน็ทเวิร์คสำหรับผู้ใช้: Using IEEE 802.1x authentication
- ภาพหน้าจอในขั้นตอนต่อไปนี้มาจาก Windows<sup>®</sup> หน้าจอบนคอมพิวเตอร์ของคุณอาจแตกต่างกันไป ทั้งนี้ขึ้นกับระบบปฏิบัติการของคุณ

리 ใส่แผ่นซีดีรอม เข้าไปในไดรฟ์ซีดีรอมของคุณ

#### หมายเหตุ

(Windows<sup>®</sup>)

- หากได้รับการแจ้งเตือน ให้เลือกโมเดลและภาษาของคุณ
- หากหน้าจอ Brother ไม่ปรากฏขึ้นโดยอัดโนมัติ ให้ไปยัง คอมพิวเตอร์ (คอมพิวเตอร์ของฉัน) ดับเบิ้ลคลิกไอคอนซีดีรอม จากนั้นดับเบิ้ลคลิก start.exe
- สำหรับผู้ใช้ Windows Vista<sup>®</sup>, Windows<sup>®</sup> 7 และ Windows<sup>®</sup> 8: เมื่อหน้าจอ การควบคุมบัญชีผู้ใช้ ปรากฏ
  - ให้อนุญาตให้หน้าต่างนั้นดำเนินการติดตั้งต่อไป

#### (Windows<sup>®</sup>)

คลิ๊ก **ติดตั้งไดรเวอร์เครื่องพิมพ์** และคลิ๊ก **ใช่** ถ้าคุณยอมรับข้อตกลงสัญญาใบอนุญาด

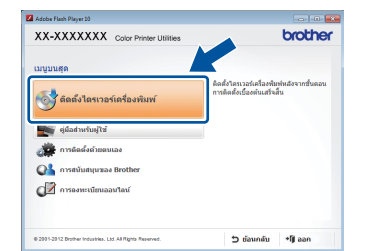

#### (Macintosh)

ดับเบิ้ลคลิกที่ไอคอน **BROTHER** บนเดสก์ท็อปของคุณ จากนั้นดับเบิ้ลคลิกที่ไอคอน **Start Here OSX** (เริ่มดันที่นี่ OSX) บนหน้าจอ หากได้รับการแจ้งเดือน ให้เลือกโมเดลของคุณ

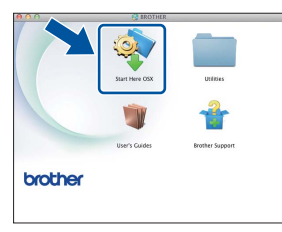

- C เลือก การเชื่อมต่อเครือข่ายแบบไร้สาย แล้วคลิ๊ก ถัดไป
  - สำหรับ Windows® ให้ไปยัง **d**
  - สำหรับ Macintosh ให้ไปยัง e

#### หมายเหตุ

(Windows<sup>®</sup>)

สำหรับ HL-3170CDW หากคุณต้องการติดตั้งไดรเวอร์ PS (ไดรเวอร์เครื่องพิมพ์ BR-Script3) ให้เลือก **การติดตั้งแบบกำหนดเอง** จากนั้นปฏิบัติตามคำแนะนำบนหน้าจอที่ปรากฏ

เลือก เครื่องพิมพ์เครือข่ายแบบ Peer-to-Peer Brother หรือ เครื่องพิมพ์แบ่งปันเครือข่าย แล้วคลิ๊ก ถัดไป

#### หมายเหตุ

- ถ้าคุณเลือก เครื่องพิมพ์แบ่งปันเครือข่าย
   ให้เลือกคิวเครื่องของคุณ จากนั้นคลิ๊ก ตกลง
- เลือกการกำหนดค่าไฟร์วอลของคุณ จากนั้นคลิก ถัดไป

#### เลือก มี ฉันมีสาย USB เพื่อใช้ในการติดตั้ง แล้วคลิ๊ก ถัดไป

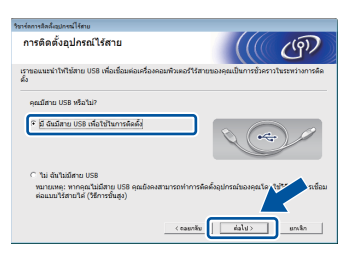

#### หมายเหตุ

ถ้าหน้าจอ **หมายเหตุที่สำคัญ** ปรากฏขึ้น ให้อ่านคำประกาศนั้น และเลือกกล่องทำเครื่องหมายหลังจากที่คุณยืนยัน SSIDและคีย์เครือข่าย จากนั้นคลิ๊ก **ถัดไป** 

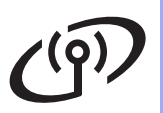

## สำหรับผู้ใช้ Wireless Network อินเทอร์เฟส

Ī

เชื่อมต่อสายเคเบิ้ล USB ชั่วคราวโดยตรง (ไม่รวมไว้) ไปยังคอมพิวเตอรและเครื่อง

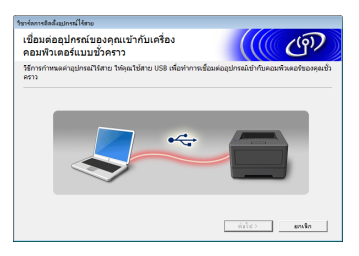

- 9 ทำอย่างใดอย่างหนึ่งต่อไปนี้:
  - ี ถ้าหน้าจอ การยืนยันการติดตั้ง ปรากฏขึ้น ให้เลือกกล่องทำเครื่องหมาย และคลิก ถัดไป แล้วไปที่ h
  - ถ้าหน้าจอ การยืนยันการดิดตั้ง ไม่ปรากฏขึ้น ให้ไปที่ i
- ให้คลิ๊กเลือกที่ ใช่ ถ้าคุณต้องการเชื่อมต่อด้วย SSID ในรายการ คลิ๊ก ถัดไป และไปที่ k

| ร้าวจัดการสิตส์ผมปกรณ์ใช้สาย                                                |       |
|-----------------------------------------------------------------------------|-------|
| คววจหบการตั้งค่าเครือข่ายไว้สายของเครื่อง<br>คอมพิวเตอร์ของคุณ              | ঞ্চ   |
| ครวงงณากลึงกันสรีอย่ายได้สะของหรือสองกันสอร์หรือ Access Pointuruได้สะของคุณ | đn    |
| พาวหมชั่งครือร่างได้ทรมลัง (Access Pointusuได้ทะ/ซึ่งเราตอร์):              |       |
| SSD: HELLO                                                                  |       |
| จุณต้องการจะเชื่อแห่งกับเครือข่ายไว้สายโดยไข้การตั้งก่างเล่านี้หรือไม่?     |       |
| ete                                                                         |       |
| 48(0)                                                                       | BURNU |

วิชาร์ดจะค้นหาเครือข่ายแบบไร้สายที่มีอยู่จากเครืองของ คุณ เลือก SSID ที่คุณบันทึกไว้สำหรับเครือข่ายในขั้นตอนที่ **10-a** 

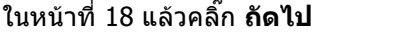

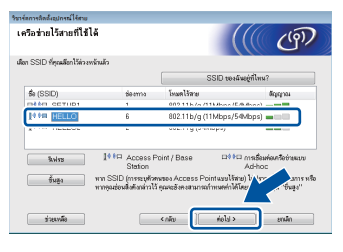

#### หมายเหตุ

- หากรายการนี้ว่างเปล่า ให้ตรวจสอบว่าจุดการเข้าถึง (แอคเซสพ้อยท์)/เราทเตอร์ไร้สายของคุณมีไฟเข้า และเผยแพร่ SSID อยู่ ตรวจดูว่าเครื่องและจุดการเข้าถึง (แอคเซสพ้อยท์)/เราทเตอร์ แบบไร้สายนั้นอยู่ภายในขอบเขตของการสื่อสารแบบ ไร้สาย คลิกที่ รีเฟรช
- ถ้าจุดเข้าถึงเครือข่ายแบบไร้สาย (แอคเซสพ้อยท์)/เราท์เตอร์ของคุณถูกตั้งค่าไว้ไม่ ให้เผยแพร่ SSID ให้เพิ่ม SSID ด้วยตนเองโดยคลิ๊กที่ปุ่ม ขั้นสูง ปฏิบัติตามคำแนะนำบนหน้าจอสำหรับการป้อน ชื่อ (SSID) แล้วคลิ๊ก ถัดไป

ป้อน **คีย์เครือข่าย** ที่คุณบันทึกไว้ในขั้นตอน **10-a** ในหน้าที่ 18 แล้วคลิ๊ก **ถัดไป** 

| 2214803488888888888888                            |                                                                  |
|---------------------------------------------------|------------------------------------------------------------------|
| การกำหนดค่าคีย์เครือข่าย                          | ((() CP)                                                         |
| โปรดให้ก็ย์ความปละคลัยเครือข่ายซึ่งคุณมีอุกไว้แล้ | ĥ                                                                |
|                                                   | คือ์เครือข่ายของฉันอยู่ที่ไหน?                                   |
| รีล์มารือข่าย                                     | 12345678                                                         |
|                                                   |                                                                  |
|                                                   | ······································                           |
| ระบบจะตรวจกาะพิตการยืมยังตัวตนและการเจ้าร<br>นั้น | ฟสของหรือร่ายได้ขยาย พุณโดยอีกโนมิดี ทุณพิษาลืองได้ที่ย์ครือร่าย |
| ระบบระดรวจการจัดการยื่มยังดัวตนและการสำร<br>นั้น  | ารัสรองกรีอร่ายไร้ายของอุณโดยโคโนฟี กุณจังหรือได้ที่ส่งกรีอร่าย  |

#### หมายเหตุ

ถ้าเครือข่ายของคุณไม่ได้กำหนดค่าไว้สำหรับการตรวจ สอบความถูกต้อง และการเข้ารหัส หน้าจอ **โปรดทราบ!** จะปรากฏขึ้น เมื่อต้องการกำหนดค่าต่อ ให้คลิ๊ก **ตกลง** 

| _  |  |  |
|----|--|--|
| Κ. |  |  |
|    |  |  |
|    |  |  |
|    |  |  |

ยืนยันการตั้งค่าเครือข่ายแบบไร้สาย แล้วคลิก **ถัดไป** การติดตั้งค่าจะถูกส่งไปยังเครื่องของคุณ

| การขึ้นขันการตั้งค่าเครือ            | ข่ายไว้สาย    | (((( CP)           |
|--------------------------------------|---------------|--------------------|
| กลัก "ห่อไป" เพื่อส่งการทั้งก่าต่อไป | ป็นอิงอุปกรณ์ |                    |
| Puenera                              | ไดโนฟ         | เปลี่ยน IP แอกเครล |
| โทลสการเรื่อมต่อ                     | สีมฐาน        |                    |
| the (SSID)                           | HELLO         |                    |
|                                      |               |                    |
| ( dame                               |               |                    |

#### หมายเหตุ

- การติดตั้งค่าจะยังคงไม่เปลี่ยนแปลง ถ้าคุณคลึก ยกเลิก
- เพื่อใส่การตั้งค่าเลขที่อยู่ไอพีของเครื่องของคุณด้วย ดนเอง ให้คลิก เปลี่ยน IP แอดเดรส และป้อนค่าเลขที่อยู่ไอพีที่จำเป็นสำหรับเครือข่าย ของคุณ
- ถ้าหน้าจอการตั้งค่าแบบไร้สายล้มเหลวปรากฏขึ้น ให้คลิ๊ก ลองใหม่

ถอดสายเคเบิ้ล USB ระหว่างคอมพิวเตอร์กับเครื่อง แล้วคลิ๊ก **ถัดไป** 

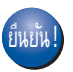

การตั้งค่าระบบไร้สายเสร็จสมบูรณ์แล้ว ดัวบ่งชี้สี่ระดับที่อยู่ทางด้านขวาของหน้าจอ แสดงผลแบบ LCD ของเครื่องจะแสดงความแรงของสัญญาณไร้ สายของจดเข้าถึงเครือข่ายแบบไร้สาย

สายของจุดเขาถงเครอขายแบบเรลาย (แอคเซสพ้อยท์)/เราท์เดอร์ของคุณ

เมื่อต้องการติดตั้งไดรเวอร์เครื่องพิมพ์ ให้ดำเนินการต่อที่ขึ้นตอนที่ 13

สำหรับผู้ใช้ Windows®:

ต่อจากนี้ไปยัง ขั้นตอนที่ 13-e ในหน้าที่ 28

#### สำหรับผู้ใช้ Macintosh:

ต่อจากนี้ไปยัง ขั้นตอนที่13-d ในหน้าที่ 30

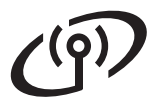

### การตั้งค่าด้วยตนเองจากแผงควบคุมโดยใช้ตัวช่วยการตั้งค่า (Windows<sup>®</sup>, Macintosh และอุปกรณ์เคลื่อนที่)

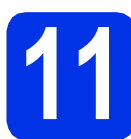

## การตั้งค่าระบบไร้สาย

#### สำคัญ

คุณต้อ<sup>ั</sup>งมีการติดตั้งเครือข่ายไร้สายที่บันทึกไว้สำหรับ เครือข่ายของคุณในขั้นตอน **10-b** ในหน้าที่ 19 ก่อนที่คุณจะดำเนินการต่อไป

#### หมายเหตุ

หากคุณใช้เครื่องในเครือข่ายแบบไร้สายที่สนับสนุน IEEE 802.1x ให้ดูที่ คู่มือเน็ทเวิร์คสำหรับผู้ใช้: *Using* IEEE 802.1x authentication

- หากคุณได้เริ่มต้นการตั้งค่าไร้สายจากขั้นตอน 5 ในหน้าที่ 6 (สำหรับอุปกรณ์เคลื่อนที่) ให้ไปที่ c ผู้ใช้อื่นๆ ทั้งหมด ให้ไปที่ b
- บนเครื่องของคุณ กดปุ่ม ▲ หรือ ▼ เพื่อเลือก Network (เครือข่าย) และกดปุ่ม OK กดปุ่ม ▲ หรือ ▼ เพื่อเลือก wLAN และกดปุ่ม OK
- C กดปุ่ม ▲ หรือ ▼ เพื่อเลือก Setup Wizard (วิซาร์ดช่วยติดดั้ง) และกดปุ่ม OK

เพื่อยกเลิกและออกจากการทำงานของตัวช่วยการ ตั้งค่าไร้สาย ให้กดปุ่ม **Cancel** 

Iครื่องจะคันหา SSIDs ที่มีอยู่ ระบบจะใช้เวลาหลายนาทีในการแสดงรายการ SSIDs ที่มีอยู่

> ถ้ารายการของ SSID ปรากฏขึ้น ให้กดปุ่ม ▲ หรือ ▼ เพื่อเลือก SSID ที่คุณจดไว้ในขั้นตอนที่ **10-b** ในหน้า 19 จากนั้นกดปุ่ม **OK**

## C ทำอย่างใดอย่างหนึ่งต่อไปนี้: ■ ถ้าจดเข้าถึงเครือข่ายแบบไร้สาย

- ถางุตเบาเงเครอบาอแบบเวลาอ (แอคเซสพ้อยท์)/เราท์เตอร์ของ SSID ที่เลือกไว้รองรับ WPS และมีข้อความ WPS is available (WPS ให้บริการ) ปรากฏขึ้น ให้กดปุ่ม ▲ และไปที่ f
- หากคุณใช้วิธีการพิสูจน์ด้วจริงและ Encryption method ที่ต้องการคีย์เครือข่าย ให้ไปยัง g
- หากวิธีการพิสูจน์ด้วจริงของคุณเป็นแบบ Open System และโหมดการเข้ารหัสเป็นแบบไม่เข้ารหัส (None) ให้ไปยัง h

#### หมายเหตุ

- หากรายการนี้ว่างเปล่า ให้ตรวจสอบว่าจุดการเข้าถึง (แอคเซสพ้อยท์)/เราทเตอร์ไร้สายของคุณมีไฟเข้า และเผยแพร่ SSID อยู่ ย้ายเครื่องของคุณให้เข้าใกล้จุดเข้าถึงเครือข่ายแบบ ไร้สาย (แอคเซสพ้อยท์)/เราท์เตอร์ของคุณมากขึ้น และพยายามเริ่มต้นจาก b อีกครั้ง
- ถ้าจุดเข้าถึงเครือข่ายแบบไร้สาย (แอคเซสพ้อยท์)/เราท์เตอร์ของคุณ ถูกตั้งค่าไว้ไม่ให้เผยแพร่ SSID คุณจะต้องเพิ่มชื่อ SSID ด้วยตนเอง สำหรับรายละเอียด ให้ดูที่ คู่มือเน็ทเวิร์คสำหรับผู้ใช้: Configuring your machine when the SSID is not broadcast
- โ เมือต้องการเชื่อมต่อเครื่องของคุณโดยใช้โหมดไร้สาย อัตโนมัติ ให้กดปุ่ม ▲ เพื่อเลือก Yes (ใช่) (ถ้าคุณเลือก No (ไม่) ให้ไปยัง g เพื่อป้อนคีย์เครือข่าย) เมื่อ Press WPS on rtr (กด WPS บน rtr) ปรากฏขึ้น ให้กดปุ่ม WPS บนจุดเข้าถึงเครือข่ายแบบไร้สาย (แอคเซสพ้อยท์)/เราท์เตอร์ของคุณ จากนั้นให้กดปุ่ม ▲ สองครั้ง และไปยัง h
- 9 ป้อนคีย์เครือข่ายที่คุณบันทึกไว้ในขั้นตอน **10-b** ในหน้าที่ 19

เมื่อต้องการป้อนตัวอักษรหรือตัวเลข ให้กดปุ่ม ▲ หรือ ▼ ค้าง หรือกดช้ำๆ จนกว่าตัวอักษรที่คุณต้องการจะปรากฏขึ้น จากนั้น กดปุ่ม **OK** 

และเมื่อต้องการลบตัวอักษรที่คุณป้อน ให้กดปุ่ม Back

สำหรับข้อมูลเพิ่มเดิม ให้ดูที่ *การใส่ข้อความสำหรับการติดดั้งแบบไร้สาย* ในหน้า ที่ 27

กดปุ่ม OK เมื่อคุณได้ป้อนตัวอักษรทั้งหมดแล้ว จากนั้นให้กดปุ่ม ▲ สำหรับ ⊻es (ใช่) เพื่อใช้การตั้งค่าของคุณ

#### **h** ขณะนี้

เครื่องจะพยายามเชื่อมด่อกับเครือข่ายแบบไร้สาย ของคุณโดยใช้ข้อมูลที่คุณป้อนไว้

ข้อความผลการเชื่อมต่อปรากฏขึ้นบนหน้าจอแสดง ผลแบบ LCD และจะมีการพิมพ์ WLAN report โดยอัตโนมัติ

หากการเชื่อมต่อล้มเหลว ให้ตรวจสอบโค้ดข้อผิดพลาดในรายงานที่พิมพ์และ อ้างอิงถึง *การแก้ไขปัญหา* ในหน้าที่ 25

กดปุ่ม **OK** 

## ี่สำหรับผู้ใช้ Wireless Network อินเทอร์เฟส

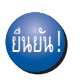

การตั้งค่าระบบไร้สายเสร็จสมบูรณ์แล้ว ตัวบ่งขี้สี่ระดับที่อยู่ทางด้านขวาของหน้าจอ แสดงผลแบบ LCD ของเครื่องจะแสดงความแรงของสัญญาณไร้ สายของจุดเข้าถึงเครือข่ายแบบไร้สาย (แอคเชสพ้อยท์)/เราท์เตอร์ของคุณ

#### สำหรับผู้ใช้คอมพิวเตอร์: โปรดติดตั้งไดรเวอร์เครื่องพิมพ์

สำหรับผู้ใช้ Windows®:

#### ต่อจากนี้ไปยัง

ขั้นตอนที่ 12 ในหน้าที่ 28

สำหรับผู้ใช้ Macintosh:

#### ต่อจากนี้ไปยัง

ขั้นตอนที่ 12 ในหน้าที่ 30

สำหรับผู้ใช้อุปกรณ์เคลื่อนที่ที่เริ่มต้นการตั้ง ค่าจากขั้นตอนที่ 5 ในหน้าที่ 6 ให้กลับไปยังขั้นตอนที่ 6 ที่หน้า 6 เพื่อดำเนินการตั้งค่าเครื่องต่อไป

#### หมายเหตุ

สำหรับผู้ใช้งานอุปกรณ์เคลื่อนที่ ให้ดูคู่มือผู้ใช้เครือข่ายขั้นสูง (Advanced Network User's Guides) เพื่อดูรายละเอียดวิธีใช้งานเครื่องของคุณกับอุปกรณ์ เคลื่อนที่ เพื่อดาวน์โหลดคู่มืออื่นๆ สำหรับแอพพลิเคชั่นที่คุณกำลังใช้งาน โปรดไปที Brother Solutions Center <u>http://solutions.brother.com/</u> และคลิก Manuals บนหน้ารุ่นผลิตภัณฑ์ของคุณ

> Windows® Macintosh Wireless Network

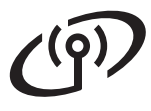

b

### การตั้งค่าแบบกดครั้งเดียว (One-push) โดยใช้ WPS (Wi-Fi Protected Setup) หรือ AOSS™ (Windows®, Macintosh และอุปกรณ์เคลื่อนที่)

## 11 กำหนดค่าการติดตั้ง แบบไร้สาย

อื่นยันว่าจุดเข้าถึงเครือข่ายแบบไร้สาย (แอคเซสพ้อยท์)/เราท์เดอร์ของคุณมีสัญลักษณ์ WPS หรือ AOSS™ ตามที่แสดงไว้ด้านล่าง

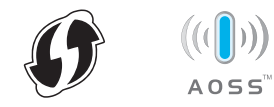

วางเครื่อง Brother ภายในขอบเขตของจุดเข้าถึงเครือข่ายแบบไร้สาย (แอคเซสพัอยท์)/เราท์เตอร์ WPS หรือ AOSS™ ของคณ

ระยะการใช้งานอาจแตกต่างกันไปโดยขึ้นกับสภาพ แวดล้อมของคุณ

(โปรดดูคำแนะนำที่ให้มากับจุดเข้าถึงเครือข่ายแบบ ไร้สาย (แอคเซสพ้อยท์)/เราท์เตอร์ของคุณ)

ถ้าคุณเริ่มต้นการตั้งค่าแบบไร้สายจากขั้นตอนที่ **5** ในหน้าที่ 6 ให้ไปที่ **d** 

ผู้ใช้อื่นๆ ทั้งหมด ให้ไปที่ **c** 

- C กดปุ่ม ▲ หรือ ▼ เพื่อเลือก wps/Aoss และกดปุ่ม OK

เมื่อ WLAN Enable? (เปิดใช้งาน WLAN?) ปรากฏขึ้น ให้กดปุ่ม ▲ เพื่อยอมรับ ซึ่งจะเริ่มต้นตัวช่วยการตั้งค่าไร้สาย

เพื่อยกเลิกและออกจากการทำงานของตัวช่วยการ ตั้งค่าไร้สาย ให้กดปุ่ม **Cancel** 

C เมื่อ Press Key on rtr (กดคีย์บน rtr) ปรากฏขึ้น ให้กดปุ่ม WPS หรือ AOSS™ บนจุดเข้าถึงเครือข่ายแบบ ไร้สาย (แอคเซสพ้อยท์)/เราท์เตอร์ของคุณ (สำหรับข้อมูลเพิ่มเติม โปรดดูคำแนะนำที่ให้มากับจุดเข้าถึงเครือข่ายแบบไ รัสาย (แอคเซสพ้อยท์)/เราท์เตอร์ของคุณ) จากนั้นกดปุ่ม ▲ บนเครื่องของคุณ

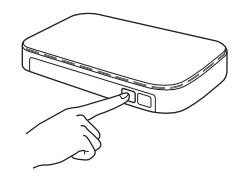

คุณลักษณะนี้จะตรวจพบโหมด (WPS หรือ AOSS™) ที่จุดเข้าถึงเครือข่ายแบบไร้สาย (แอคเซสพ้อยท์)/เราท์เดอร์ของคุณโดยอัดโนมัติ ซึ่งใช้เพื่อกำหนดค่าเครื่องของคุณ

#### หมายเหตุ

#### ถ้าจุดเข้าถึงเครือข่ายแบบไร้สาย (แอคเซสพ้อยท์)/เราท์เตอร์ของคุณสนับสนุน WPS (PIN method)

และคุณด้องการกำหนดค่าเครื่องโดยใช้วิธีการ PIN (Personal Identification Number) ให้ดูที่ คู่มือเน็ทเวิร์คสำหรับผู้ใช้: *Configuration using the PIN Method of WPS (Wi-Fi Protected Setup)* 

ช้อความผลการเชื่อมต่อปรากฏขึ้นบนหน้าจอแสดงผล แบบ LCD และจะมีการพิมพ์ WLAN report โดยอัตโนมัติ

> หากการเชื่อมต่อลัมเหลว ให้ตรวจสอบโค้ดข้อผิดพลาดในรายงานที่พิมพ์และ อ้างอิงถึง *การแก้ไขปัญหา* ในหน้าที่ 25

กดปุ่ม **OK** 

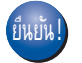

#### การตั้งค่าระบบไร้สายเสร็จสมบูรณ์แล้ว

ด้วบ่งชี้สี่ระดับที่อยู่ทางด้านขวาของหน้าจอ แสดงผลแบบ LCD ของเครื่องจะแสดงความแรงของสัญญาณไร้ สายของจุดเข้าถึงเครือข่ายแบบไร้สาย (แอคเชสพ้อยท์)/เราท์เตอร์ของคุณ

#### เมื่อต้องการติดตั้งไดรเวอร์เครื่องพิมพ์ ให้ดำเนินการต่อที่ขึ้นตอนที่ 12

สำหรับผู้ใช้ Windows®:

#### <u>ต่อจากนี้ไปยัง</u>

หน้า **28** 

สำหรับผู้ใช้ Macintosh:

### ต่อจากนี้ไปยัง

#### หน้า **30**

หมายเหตุ

สำหรับผู้ใช้งานอุปกรณ์เคลื่อนที่ ให้ดูคู่มือผู้ใช้เครือข่ายขั้นสูง (Advanced Network User's Guides) เพื่อดูรายละเอียดวิธีใช้งานเครื่องของคุณกับอุปกรณ์ เคลื่อนที่ เพื่อดาวน์โหลดคู่มืออื่นๆ สำหรับแอพพลิเคชั่นที่คุณกำลังใช้งาน โปรดไปที Brother Solutions Center <u>http://solutions.brother.com/</u> และคลิก Manuals บนหน้ารุ่นผลิดภัณฑ์ของคุณ

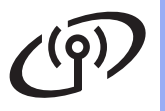

## การแก้ไขปัญหา

#### สำคัญ

หากคุณต้องการความช่วยเหลือระหว่างการตั้งค่าและต้องการติดต่อบริการลูกค้าสัมพันธ์ของบราเดอร์ ให้ตรวจสอบว่าคุณมี SSID (ชื่อเครือข่าย) และคีย์เครือข่ายเตรียมพร้อมไว้ เนื่องจาก เราไม่สามารถช่วยคุณหาข้อมูลเหล่านี้ได้

### ์เพื่อหาการตั้งค่าไร้สายนี้ (ชื่อเครือข่าย (SSID) และคีย์เครือข่าย)\*

- 1. โปรดดูข้อมูลจากเอกสารคู่มือที่จัดให้พร้อมจุดเข้าถึงเครือข่ายแบบไร้สาย (แอคเซสพ้อยท์)/เราท์เตอร์
- 2. ค่าพื้นฐานจองชื่อเครือข่ายอาจเป็นชื่อผู้ผลิตของจุดการเข้าถึง (แอคเซสพ้อยท์)/เราทเตอร์ หรือชื่อรุ่นก็ได้

 หากคุณไม่ทราบข้อมูลความปลอดภัย โปรดปรึกษาผู้ผลิตเราท์เตอร์ ผู้ดูแลระบบของคุณ หรือผู้ให้บริการอินเทอร์เน็ตของคุณ

- \* คีย์เครือข่ายอาจหมายถึงรหัสผ่าน คีย์ความปลอดภัย หรือคีย์การเข้ารหัสก็ได้
- \* หากจุดเข้าถึงเครือข่ายแบบไร้สาย (แอคเซสพ้อยท์)/เราท์เตอร์มีการตั้งค่าไม่ให้กระจายสัญญาณ SSID ระบบจะไม่สามารถพบ SSID โดยอัตโนมัติ คุณจะต้องใส่ชื่อ SSID ด้วยตนเอง (ดู คู่มือเน็ทเวิร์คสำหรับผู้ใช้: *Configuring your machine when the SSID is not broadcast*)

#### **WLAN report**

้ถ้า WLAN report ที่พิมพ์ออกมาแสดงว่าการเชื่อมต่อล้มเหลว ให้ตรวจสอบรหัสข้อผิดพลาดในรายงานที่พิมพ์ และอ้างอิงคำแนะนำต่อไปนี้:

| รหัสข้อผิดพลาด | แนะนำวิธีการแก้ไข                                                                                                    |
|----------------|----------------------------------------------------------------------------------------------------|
| TS-01          | การตั้งค่าเครือข่ายแบบไร้สายไม่ได้เปิดใช้งาน ให้เปิดการตั้งค่าเครือข่ายแบบไร้สายเป็น ON                                                                                                    |
|                | - ถ้าสายเคเบิ้ล LAN เชื่อมต่อกับเครื่องของคุณอยู่ ให้ถอดออก และเปิดค่าติดตั้งไร้สายของเครื่อง                                                                                                    |
|                | 1. บนเครื่องของคุณ กดบุ้ม                                                                                                    |
|                | 3. กดปุ่ม ▲ หรือ ▼ เพื่อเลือก Setup Wizard (วิชาร์ดช่วยติดดั้ง) และกดปุ่ม OK                                                                                                    |
|                | 4. เมื่อ พLAN Enable? (เปิดใช้งาน WLAN?) ปรากฏขึ้น กดปุ่ม ▲ เพื่อยอมรับ<br>ซึ่งจะเริ่มดันดัวช่วยการตั้งค่าไร้สาย                                                                                                    |
|                | ไม่พบจุดเข้าถึงเครือข่ายแบบไร้สาย/เราท์เตอร์                                                                                                    |
| TS-02          | <ul> <li>ตรวจสอบ 4 จุดต่อไปนี้:</li> <li>1. ตรวจสอบว่าจุดเข้าถึงเครือข่ายแบบไร้สาย (แอคเซสพ้อยท์)/เราท์เตอร์เปิดใช้งานอยู่</li> <li>2. ย้ายเครื่องไปยังพื้นที่ไม่มีสิ่งกีดขวาง หรือเข้าใกล้จุดเข้าถึงเครือข่ายแบบไร้สาย<br/>(แอคเซสพ้อยท์)/เราท์เตอร์มากขึ้น</li> <li>3. วางเครื่องของคุณห่างจากจุดเข้าถึงเครือข่ายแบบไร้สาย/เราท์เตอร์ประมาณหนึ่งเมตรชั่วคราว<br/>เมื่อคุณกำหนดค่าการติดตั้งแบบไร้สาย</li> <li>4. ถ้าจุดเข้าถึงเครือข่ายแบบไร้สาย (แอคเซสพ้อยท์)/เราท์เตอร์ของคุณใช้การกรอง MAC<br/>แอดเดรส ให้ยืนยันว่า MAC แอดเดรสของเครื่อง Brother ได้รับการอนุญาตจากตัวกรอง (ดู<br/>พิมพ์หน้าติดตั้งค่าเครื่องพิมพ์ ในหน้าที่ 31)</li> </ul> |
|                | <ul> <li>หากคุณป้อน SSID และข้อมูลความปลอดภัยด้วยตนเอง (SSID/Authentication<br/>method/Encryption method/คีย์เครือข่าย) ข้อมูลอาจไม่ถูกต้อง<br/>ยืนยัน SSID และข้อมูลความปลอดภัยอีกครั้ง (ดู <i>เพื่อหาการตั้งค่าไร้สายนี้ (ชื่อเครือข่าย (SSID)<br/>และคีย์เครือข่าย)*</i> ในหน้าที่ 25) ใส่ข้อมูลที่ถูกต้องอีกครั้งหากจำเป็น</li> </ul>                                                                                                    |

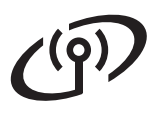

| รหัสข้อผิดพลาด |                                                                                                    | แนะนำวิธีการแก้ไข                                                                                                    |                                                                                      |
|----------------|----------------------------------------------------------------------------------------------------|----------------------------------------------------------------------------------------------------|--------------------------------------------------------------------------------------|
|                | ค่าติดตั้งเครือข่ายแบบไร้สายและคว                                                                                                    | ามปลอดภัยที่คุณป้อนอาจไม่ถูกต้อ                                                                                                    | 13                                                                                   |
| TS-03          | ยืนยันว่าการดั้งค่าเครือข่ายแบบไร้สา<br><i>และคีย์เครือข่าย)*</i> ในหน้าที่ 25)                                                                                                    | ายถูกต้อง (ดู <i>เพื่อหาการตั้งค่าไร้สา</i>                                                                                                    | ายนี้ (ชื่อเครือข่าย (SSID)                                                          |
|                | * ตรวจสอบว่า SSID/Authenticatio<br>ที่ป้อนหรือเลือกถูกต้องหรือไม่                                                                                                    | on method/Encryption method/                                                                                                    | UserID/Userpass                                                                      |
|                | วิธี authentication/วิธีencrytion โด<br>(แอคเซสพ้อยท์)/เราท์เตอร์ที่เลือกไ                                                                                                    | ายจุดเข้าถึงเครือข่ายแบบไร้สาย<br>เว้ไม่ได้รับการสนับสนุนจากเครื่องข                                                                                                    | องคุณ                                                                                |
|                | สำหรับโหมดโครงสร้างพื้นฐาน (Infi<br>และการเข้ารหัสของจุดเข้าถึงเครือข่<br>เครื่องของคุณสนับสนุนวิธีการตรวจส<br>WPA สนับสนุน Encryption method<br>AES คีย์แบบ OPEN และแบบแชร์คีย่                                                                                              | rastructure) ให้เปลี่ยนวิธีการตรวจ<br>ายแบบไร้สาย (แอคเซสพ้อยท์)/เร<br>ชอบความถูกต้องต่อไปนี้ WPA™, V<br>I แบบ TKIP หรือ AES WPA2 สนับส<br>บ์ตามที่ใช้ในการเข้ารหัส WEP | เสอบความถูกต้อง<br>าท์เตอร์<br>VPA2™, OPEN และแชร์คีย์<br>งนุน Encryption method แบบ |
|                | หากปัญหาของคุณยังไม่ได้รับการแ <i>ก้</i><br>ยืนยันว่าการดั้งค่าเครือข่ายแบบไร้สา<br><i>และคีย์เครือข่าย)*</i> ในหน้าที่ 25)                                                                                                    | า้ไข ค่าติดตั้ง SSID หรือเครือข่ายที<br>ายถูกต้อง (ดู <i>เพื่อหาการตั้งค่าไร้สา</i>                                                                                     | ใคุณป้อนอาจไม่ถูกต้อง<br><i>ถยนี้ (ชื่อเครือข่าย (SSID)</i>                          |
| TS-04          | ดารางการรวมวธ Autnenticatio                                                                                                    | on method ແລະວຣ Encryption                                                                                                    | metnod                                                                               |
|                | Authentication method                                                                                                    | Encryption method                                                                                                    |                                                                                      |
|                | WPA-Personal                                                                                                    |                                                                                                    | -                                                                                    |
|                | WPA2-Personal                                                                                                    | ΔFS                                                                                                    | -                                                                                    |
|                |                                                                                                    | WFP                                                                                                    | -                                                                                    |
|                | OPEN                                                                                                    | NONE (ไม่มีการเข้ารหัส)                                                                                                    |                                                                                      |
|                | แชร์คีย์                                                                                                    | WEP                                                                                                    | -                                                                                    |
|                | สำหรับโหมดแอดฮอค ให้เปลี่ยนวิธี<br>ของคอมพิวเตอร์สำหรับการติดตั้งแบ<br>เครื่องของคุณรองรับวิธีการพิสูจน์ดัว                                                                                                    | Authentication method และ Enc<br>บบไร้สาย<br>จริงแบบ OPEN เท่านั้น โดยมีการเช่                                                                                          | _<br>ryption method<br>บ้ารหัสแบบ WEP เป็นทางเลือก                                   |
|                | ข้อมูลความปลอดภัย (SSID/คีย์เครือ                                                                                                    | อข่าย) ไม่ถูกต้อง                                                                                                    |                                                                                      |
| TS-05          | ยืนยันว่า SSID และข้อมูลความปลอ<br><i>(ชื่อเครือข่าย (SSID) และคีย์เครือข่</i>                                                                                                    | ดภัย (คีย์เครือข่าย) ถูกต้อง (ดู <i>เพื่อ</i><br><i>่าย)*</i> ในหน้าที่ 25)                                                                                             | อหาการดั้งค่าไร้สายนี้                                                               |
|                | ถ้าเราท์เตอร์ใช้การเข้ารหัสแบบ WE<br>เครื่องของคุณสนับสนุนการใช้คีย์ W                                                                                                    | ัP ให้ป้อนคีย์ของ WEP คีย์แรกที่ใช้<br>EP แรกเท่านั้น                                                                                                    | วังาน                                                                                |
|                | ี่ข้อมูลความปลอดภัยของระบบแบบไ<br>method/คีย์เครือข่าย) ไม่ถูกต้อง                                                                                                    | เร้สาย (Authentication method/E                                                                                                    | ncryption                                                                            |
| TS-06          | ยืนยันข้อมูลความปลอดภัยไร้สายดังที่แสดงไว้ในตาราง "การรวมวิธี Authentication method และวิธี<br>Encryption method″ ในข้อความแสดงความผิดพลาด TS-04<br>ถ้าเราท์เตอร์ใช้การเข้ารหัสแบบ WEP ให้ป้อนคีย์ของ WEP คีย์แรกที่ใช้งาน<br>เครื่องของคุณสนับสนุนการใช้คีย์ WEP แรกเท่านั้น |                                                                                                    |                                                                                      |
|                | ยืนยันคีย์เครือข่าย (ดู <i>เพื่อหาการตั้ง<br/>และคีย์เครือข่าย)*</i> ในหน้าที่ 25)                                                                                                    | เค่าไร้สายนี้ (ชื่อเครือข่าย (SSID)                                                                                                    |                                                                                      |

## (@))

| รหัสข้อผิดพลาด | แนะนำวิธีการแก้ไข                                                                                                    |
|----------------|----------------------------------------------------------------------------------------------------|
|                | เครื่องไม่พบจุดเข้าถึงเครือข่ายแบบไร้สาย (แอคเซสพัอยท์)/เราท์เตอร์ที่มีการเปิดใช้งาน WPS หรือ<br>AOSS™                                                                                                    |
|                | เพื่อกำหนดค่าการตั้งค่าไร้สายโดยใช้ WPS หรือ AOSS™<br>คุณต้องใช้ทั้งเครื่องของคุณและจุดเข้าถึงเครือข่ายแบบไร้สาย (แอคเซสพ้อยท์)/เราท์เตอร์<br>ยืนยันว่าจุดเข้าถึงเครือข่ายแบบไร้สาย/เราท์เตอร์ของคุณรองรับ WPS หรือ AOSS™<br>และลองเริ่มต้นอีกครั้ง |
| TS-07          |                                                                                                    |
|                | หากคุณไม่ทราบวิธีการใช้จุดเข้าถึงเครือข่ายแบบไร้สาย/เราท์เตอร์โดยใช้ WPS หรือ AOSS™<br>ให้ดูที่เอกสารคู่มือที่จัดให้พร้อมกับจุดเข้าถึงเครือข่ายแบบไร้สาย/เราท์เตอร์                                                                                 |
|                | หรอสอบถามผูผลดจุดเขาถงเครอขายแบบ เรลาย/เราทเดอรของคุณ<br>หรือสอบถามผู้ดูแลระบบเครือข่ายของคุณ                                                                                                    |
|                | พบจุดเข้าถึงเครือข่ายแบบไร้สาย (แอคเซสพ้อยท์)/เราท์เตอร์ตั้งแด่สองจุดขึ้นไปที่มีการเปิดใช้งาน<br>WPS หรือ AOSS™                                                                                                    |
| TS-08          | - ยืนยันว่ามีจุดเข้าถึงเครือข่ายแบบไร้สาย/เราท์เตอร์เพียงจุดเดียวเท่านั้นภายในขอบเขด<br>ซึ่งเปิดใช้งานวิธีการ WPS หรือ AOSS™ และลองอีกครั้ง                                                                                                    |
|                | <ul> <li>ลองเริ่มต้นอีกครั้งหลังผ่านไปสองถึงสามนาทีเพื่อหลีกเลี่ยงสัญญาณรบกวนจากจุดเข้าถึงเครือข่าย<br/>แบบไร้สาย (แอคเซสพ้อยท์)/เราท์เตอร์อื่น</li> </ul>                                                                                          |

## การใส่ข้อความสำหรับการติดตั้งแบบไร้สาย

ึกดค้างหรือกดซ้ำๆ ที่ปุ่ม **▲** หรือ ▼ เพื่อเลือกตัวอักษรจากรายการด้านล่าง:

(space) !"#\$%&'()\*+,-./0123456789:;<=>?@ ABCDEFGHIJKLMNOPQRSTUVWXYZ[\]^\_`abcdefghijklmnopqrstuvwxyz{|}~

กดปุ่ม **OK** เพื่อยืนยันตัวอักษรปัจจุบัน แล้วป้อนตัวอักษรถัดไป กดปุ่ม **Back** เพื่อลบตัวอักษรที่คุณป้อนไว้

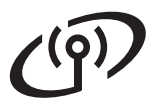

### ์ติดตั้งไดรเวอร์เครื่องพิมพ์สำหรับ Windows® (HL-3140CW / HL-3150CDW / HL-3170CDW)

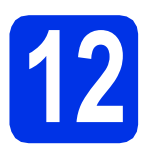

## ก่อนการติดตั้ง

#### สำคัญ

- หากมีโปรแกรมใดกำลังทำงานอยู่ให้ปิดโปรแกรม เหล่านั้นลงก่อน
- หน้าจออาจมีความแตกต่างกันไป ทั้งนี้ขึ้นอยู่กับระบบปฏิบัติการของคุณ
- สอบให้แน่ใจว่าคอมพิวเตอร์ของคุณเปิดอยู่และ คุณได้เข้าสู่ระบบด้วยสิทธิผู้ดูแลระบบ
- b
- ตรวจสอบว่าเครื่องของคุณเปิดอยู่

# 13

## ติดตั้งไดรเวอร์เครื่องพิมพ์

สิ่ใส่แผ่นซีดีรอม เข้าไปในไดรฟ์ซีดีรอมของคุณ หากได้รับการแจ้งเดือน ให้เลือกโมเดลและภาษาของคุณ

#### หมายเหตุ

- หากหน้าจอ Brother ไม่ปรากฏขึ้นโดยอัดโนมัดิ ให้ไปยัง คอมพิวเตอร์ (คอมพิวเตอร์ของฉัน) ดับเบิ้ลคลิกไอคอนซีดีรอม จากนั้นดับเบิ้ลคลิก start.exe
- สำหรับผู้ใช้ Windows Vista<sup>®</sup>, Windows<sup>®</sup> 7 และ Windows<sup>®</sup> 8: เมื่อหน้าจอ การควบคุมบัญชีผู้ใช้ ปรากฏ
  - ให้อนุญาตให้หน้าต่างนั้นดำเนินการติดตั้งต่อไป

#### คลิ๊ก ติดตั้งไดรเวอร์เครื่องพิมพ์ และคลิ๊ก ใช่ ถ้าคุณยอมรับข้อตกลงสัญญาใบอนุญาต

| Adobe Flash Player 10                                   |                                                                      |
|---------------------------------------------------------|----------------------------------------------------------------------|
| XX-XXXXXXX Color Printer Utilities                      | brother                                                              |
| เมนูมนสุด                                               |                                                                      |
| 🚳 ติดตั้งไดรเวอร์เครื่องพิมพ์                           | ตั้งโครเวอร์เครื่องพิมพัพดังจากชั่นตอน<br>เดิดตั้งเบื้องตันเสร็จสิ้น |
| รู่มือสำหรับผู้ใช้                                      |                                                                      |
| 💏 การติดตั้งตัวของแอง                                   |                                                                      |
| 🖓 การสมันสนุนของ Brother                                |                                                                      |
| 🖉 การลงทะเบียนออนใลน์                                   |                                                                      |
|                                                         |                                                                      |
|                                                         |                                                                      |
| 2201-2012 Drother Industries, Cld. All rights reserved. | D Basinan *iji aan                                                   |

C เลือก การเชื่อมต่อเครือข่ายแบบไร้สาย แล้วคลิ๊ก ถัดไป

#### หมายเหตุ

สำหรับ HL-3170CDW หากคุณต้องการติดตั้งไดรเวอร์ PS (ไดรเวอร์เครื่องพิมพ์ BR-Script3) ให้เลือก **การติดตั้งแบบกำหนดเอง** จากนั้นปฏิบัติตามคำแนะนำบนหน้าจอที่ปรากฏ

เลือก เครื่องพิมพ์เครือข่ายแบบ Peer-to-Peer Brother หรือ เครื่องพิมพ์แบ่งปันเครือข่าย แล้วคลิ๊ก ถัดไป

#### หมายเหตุ

- ถ้าคุณเลือก เครื่องพิมพ์แบ่งปันเครือข่าย
   ให้เลือกคิวเครื่องของคุณ จากนั้นคลิ๊ก ตกลง
- เลือกการกำหนดค่าไฟร์วอลของคุณ จากนั้นคลิก ถัดไป

เลือกเครื่องจากรายการ จากนั้นคลิ๊ก ถัดไป

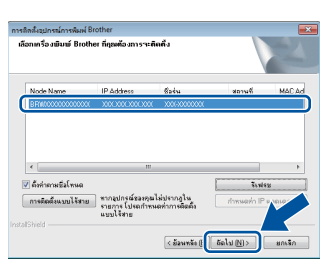

#### หมายเหตุ

หากคุณใช้ WEP และหน้าจอแสดงผลแบบ LCD แสดง Connected (เชื่อมต่อแล้ว) แต่ไม่พบเครื่องของคุณ ตรวจสอบให้แน่ใจว่าคุณป้อนคีย์ WEP อย่างถูกต้อง คีย์ WEP เป็นแบบตรงตามตัวพิมพ์เล็กใหญ่

การติดตั้งจะดำเนินการต่อโดยอัตโนมัติ หน้าจอการติดตั้งโปรแกรมจะปรากฏเป็นลำดับ หากมีการสอบถามข้อมูลใดๆ ให้ทำตามคำแนะนำบนหน้าจอ

#### สำคัญ

ห้ามยกเลิกหน้าจอใดๆ ในระหว่างการติดตั้ง อาจใช้เวลาสองสามนาทีเพื่อให้หน้าจอทั้งหมดปรากฏ ขึ้น

- เมื่อหน้าจอ การลงทะเบียนออนไลน์ ปรากฏขึ้น ให้ทำการเลือกและปฏิบัติดามคำแนะนำบนหน้าจอ เมื่อคุณเสร็จสิ้นขั้นตอนการลงทะเบียนแล้ว ให้คลิ๊ก ถัดไป
- เมื่อ การติดตั้งเสร็จสิ้น ปรากฏขึ้น ให้ทำการเลือก จากนั้นคลิก เสร็จ

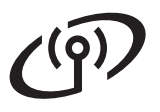

#### หมายเหตุ

ทั้งนี้ขึ้นอยู่กับการตั้งค่าความปลอดภัยของคุณ ขณะที่คุณใช้งานเครื่องเครื่องหรือซอฟต์แวร์ของเครื่อง อาจมีหน้าต่าง Windows<sup>®</sup> Security หรือซอฟต์แวร์ป้องกันไวรัสอาจปรากฏขึ้นได้ โปรดอนุญาตให้หน้าต่างดำเนินต่อไป

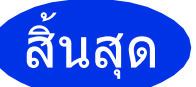

#### ขณะนี้การติดตั้งเสร็จ สมบูรณ์

#### หมายเหตุ

 หากหนังสือคู่มือบราเดอร์ที่อยู่ในซีดีรอมเป็นไฟล์ชนิด PDF ให้เปิดดูด้วย Adobe<sup>®</sup> Reader<sup>®</sup> หาก Adobe<sup>®</sup> Reader<sup>®</sup> ได้รับการติดตั้งในคอมพิวเตอร์ของคุณแล้วแต่ไม่

สามารถเปิดไฟล์ได้ ให้เปลี่ยนการเชื่อมโยงไฟล์ ".pdf" ไปที่ "Adobe® Reader®" ใน แผงควบคุม ของคุณ สำหรับข้อมูลเพิ่มเดิม โปรดอ่านส่วนของ FAQ สำหรับรุ่นผลิตภัณฑ์นี้ได้ที่ http://solutions.brother.com/

 ไดรเวอร์เครื่องพิมพ์ XML Paper Specification
 ไดรเวอร์เครื่องพิมพ์ XML Paper Specification เป็นไดรเวอร์ซึ่งเหมาะสมที่สุดสำหรับ
 Windows Vista<sup>®</sup>, Windows<sup>®</sup> 7 และ
 Windows<sup>®</sup> 8
 เมื่อพิมพ์จากแอพพลิเคชันที่ใช้ข้อกำหนด XML
 Paper Specification
 โปรดทำการดาวน์โหลดไดรเวอร์ล่าสุดจาก Brother

Solutions Center ที่ http://solutions.brother.com/

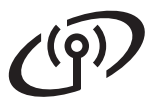

### ติดตั้งไดรเวอร์เครื่องพิมพ์สำหรับ Macintosh (HL-3140CW / HL-3150CDW / HL-3170CDW)

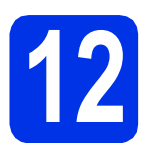

## ก่อนการติดตั้ง

#### สำคัญ

สำหรับผู้ใช้ Mac OS X v10.6.7 หรือต่ำกว่า ให้อัพเกรดเป็น Mac OS X v10.6.8, 10.7.x, 10.8.x (สำหรับข้อมูลและไดรเวอร์ล่าสุดสำหรับ Mac OS X ที่คุณใช้งาน โปรดเข้าชม http://solutions.brother.com/)

ดรวจสอบให้แน่ใจว่าด้วเครืองเชือมต่อกับแหล่งจ่ายไฟ ฟ้า AC และเครื่องแม็คอินทอชของคุณเปิดอยู่ และคุณต้องเข้าสู่ระบบด้วยสิทธิผู้ดูแลระบบ

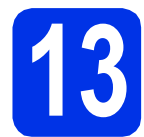

## ติดตั้งไดรเวอร์เครื่องพิมพ์

- สี่ ใส่ซีดีรอมเข้าไปยังไดรฟ์ซีดีรอมของคุณ จากนั้นดับเบิ้ลคลิกที่ไอคอน BROTHER บนเดสก์ท็อปของคุณ
- ดับเบิ้ลคลิกที่ไอคอน Start Here OSX (เริ่มดันที่นี่ OSX) หากได้รับการแจ้งเดือน ให้เลือกโมเดลของคณ

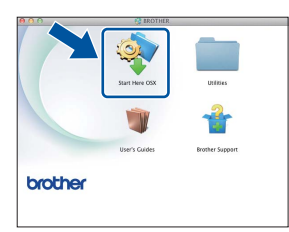

#### C เลือก Wireless Network Connection (การเชื่อมต่อเครือข่ายแบบไร้สาย) แล้วคลิ๊ก Next (ถัดไป)

#### หมายเหตุ

ถ้าการติดตั้งแบบไร้สายล้มเหลว หน้าจอ Wireless Device Setup Wizard

(วิชาร์ดการติดตั้งอุปกรณ์ไร้สาย) จะปรากฏขึ้น ปฏิบัติตามคำแนะนำบนหน้าจอที่ปรากฏเพื่อกำหนดค่า แบบไร้สายให้เสร็จสมบูรณ์ เลือกเครื่องของคุณจากรายการ จากนั้นคลิ๊ก Next
 (ถัดไป)

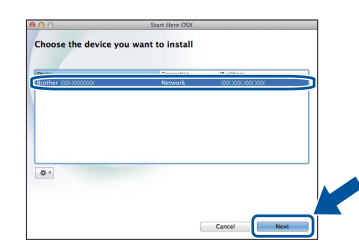

#### หมายเหตุ

- ถ้ามีเครื่องรุ่นเดียวกันหลายเครื่องถูกเชื่อมต่อกันใน เครือข่ายของคุณ เลขที่อยู่ไอพีจะปรากฏขึ้นเพื่อช่วยให้คุณระบุเครื่อง ของคณได้
- คุณสามารถคันหาเลขที่อยู่ไอพีของเครื่องได้โดย พิมพ์การตั้งค่าเครื่องพิมพ์ (ดู พิมพ์หน้าติดตั้งค่าเครื่องพิมพ์ ในหน้าที่ 31)
- หน้าจอการดิดตั้งโปรแกรมจะปรากฏเป็นลำดับ
   หากมีการสอบถามข้อมูลใดๆ
   ให้ทำดามคำแนะนำบนหน้าจอ

#### สำคัญ

f

ห้ามยกเลิกหน้าจอใดๆ ในระหว่างการติดตั้ง อาจใช้เวลาสองถึงสามนาทีเพื่อให้การติดตั้งเสร็จ สมบูรณ์

- เมื่อหน้าจอ Add Printer (เพิ่มเครื่องพิมพ์) ปรากฏขึ้น ให้คลิก Add Printer (เพิ่มเครื่องพิมพ์)
- เลือกเครื่องของคุณจากรายการ จากนั้นคลิก Add
   (เพิ่ม) และ Next (ถัดไป)
   (OS X v10.8.x)

เลือกไดรเวอร์ HL-XXXX CUPS จากเมนูป็อบ-อัพ Use (ใช้) (เมื่อ XXXX คือชื่อรุ่นของคุณ)

#### หมายเหตุ

- สำหรับ HL-3170CDW: เพื่อเพิ่มไดรเวอร์ PS (ไดรเวอร์เครื่องพิมพ์ BR-Script3) ให้เลือกจากเมนูป็อบ-อัพ Print Using (Use) (พิมพ์โดยใช้ (ใช้))
- เมื่อหน้าจอ Brother Support (การสนับสนุนของ Brother) ปรากฏขึ้น ให้ทำการเลือกและปฏิบัติตามคำแนะนำบนหน้าจอ

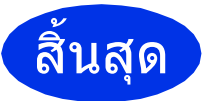

ขณะนี้การติดตั้งเสร็จ สมบูรณ์

## สำหรับผู้ใช้ระบบ Network

### การจัดการผ่านหน้าเว็บ (ผ่านเว็บเบราว์เชอร์)

เซิร์ฟเวอร์เครื่องพิมพ์ของ Brother มีการติดตั้งด้วยเว็บเซิร์ฟเวอร์ ซึ่งช่วยให้คุณสามารถตรวจสอบสถานะหรือเปลี่ยนการติด ตั้งการกำหนดค่าบางรายการโดยใช้ HTTP (Hypertext Transfer Protocol)

#### หมายเหตุ

b

เราขอแนะนำให้ใช้ Windows<sup>®</sup> Internet Explorer<sup>®</sup> 8.0/9.0 สำหรับ Windows<sup>®</sup> และ Safari 5.0 สำหรับแม็คอินทอช โปรดตรวจสอบว่า JavaScript และ Cookies มีการเปิดใช้งานเสมอในทุกเบราว์เซอร์ที่คุณใช้ เมื่อต้องการใช้เว็บบราวเซอร์ คุณจะต้องทราบเลขที่อยู่ไอพีของเซิร์ฟเวอร์เครื่อง พิมพ์ ซึ่งจะแสดงรายการไว้ในหน้าการตั้งค่าเครื่อง พิมพ์

含 เปิดเบราว์เซอร์ของคุณ

พิมพ์ "http://เลขที่อยู่ไอพีของเครื่อง/" ในแถบที่อยู่ของเบราว์เซอร์ (โดยที่ "เลขที่อยู่ไอพีของเครื่อง" ให้แทนด้วยเลขที่อยู่ไอพีของเครื่อง Brother หรือชื่อเชิร์ฟเวอร์เครื่องพิมพ์) ■ ด้วอย่างเช่น: http://192.168.1.2/

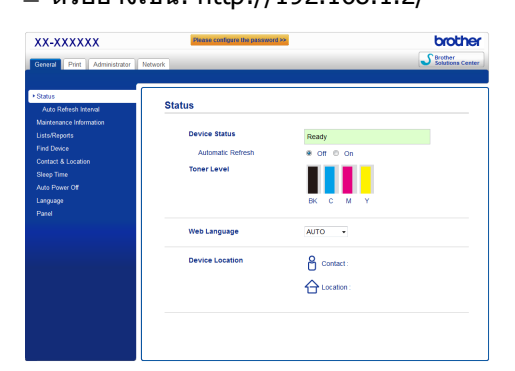

#### หมายเหตุ

Q

ถ้าคุณกำหนดค่ารหัสผ่านในการเข้าสู่ระบบเสริมไว้ คุณต้องป้อนรหัสผ่านเมื่อมีการแจ้งเตือนเพื่อเข้าถึงการ จัดการผ่านหน้าเว็บ

สำหรับข้อมูลเพิ่มเดิม ให้ดูที่ คู่มือเน็ทเวิร์คสำหรับผู้ใช้: *Web Based Management* 

### ตั้งค่าเครือข่ายเชิร์ฟเวอร์การพิมพ์ ใหม่

- ลิ กดปุ่ม ▲ หรือ ▼ เพื่อเลือก Network (เครือข่าย) กดปุ่ม OK
- กดปุ่ม ▲ หรือ ▼ เพื่อเลือก Network Reset (รีเซ็ตเครือข่าย) กดปุ่ม OK
- C เมื่อข้อความว่า Reboot OK? (รีบูตเป็นปกติ?) ปรากฏขึ้น ให้กดปุ่ม ▲ เพื่อเลือก Yes (ใช่) เครื่องจะเริ่มดันการทำงานใหม่

## พิมพ์หน้าติดตั้งค่าเครื่องพิมพ์

หน้าติดตั้งค่าเครื่องพิมพ์แสดงรายการการติดตั้งเครื่องพิมพ์ ปัจจุบันทั้งหมด รวมถึงการติดตั้งเครือข่าย

- ลิ กดปุ่ม ▲ หรือ ▼ เพื่อเลือก Machine Info. (ข้อมูลเกี่ยวกับเครื่อง)
   กดปุ่ม OK
- กดปุ่ม OK เพื่อเลือก Print Settings (ตั้งค่าการพิมพ์)

เครื่องจะพิมพ์การติดตั้งค่าเครื่องพิมพ์ปัจจุบัน

#### หมายเหตุ

#### ถ้า ที่อยู่ IP

ในหน้าก<sup>้</sup>ารติดตั้งค่าเครื่องพิมพ์แสดงผลเป็น **0.0.0.0** ให้รอประมาณหนึ่งนาที แล้วลองใหม่อีกครั้ง

## ข้อมูลอื่นๆ

### การแก้ไขสี

ความเข้มของสี และดำแหน่งในการพิมพ์ของแต่ล่ะสีอาจแตกต่างกันไป โดยขึ้นกับสภาพแวดล้อมของเครื่อง ปัจจัยเช่นอุณหภูมิและความชื้นอาจส่งผลต่อสี การปรับแต่งค่าของสีและการลงทะเบียนสีจะช่วยคุณ ปรับปรุงความเข้มจางของสีและตำแหน่งการพิมพ์ของ แต่ละสีให้ดียิ่งขึ้น

### การปรับแต่งค่าของสี

การปรับแต่งค่าของสีจะช่วยให้ความเข้มจางของสีดีขึ้น

#### หมายเหตุ

- สำหรับ HL-3170CDW: หากคุณสั่งพิมพ์โดยใช้ไดรเวอร์เครื่องพิมพ์ BR-Script คุณจะต้องทำการการปรับแต่งค่าของสีจากแผง ควบคุม (ดู *การใช้คอนโทรลพาเนล* ในหน้าที่ 32)
- ถ้าคุณพิมพ์โดยใช้ไดรเวอร์เครื่องพิมพ์ Windows<sup>®</sup> ไดรเวอร์จะได้รับข้อมูลการปรับแต่งค่าของสีโดย อัตโนมัติถ้าทั้ง ใช้ข้อมูลการตรวจเทียบ และ รับข้อมูลอุปกรณ์โดยอัตโนมัติ เปิดอยู่ (ดู คู่มือผู้ใช้: แท็บการทำงานขั้นสูง)
- ถ้าคุณพิมพ์โดยใช้ไดรเวอร์เครื่องพิมพ์ แม็คอินทอช คุณต้องทำการปรับแต่งค่าของสีโดยใช้ Status Monitor หลังจากเปิด Status Monitor ให้เลือก Color Calibration (การตรวจเทียบสี) จากเมนู Control (ควบคุม) (ดู คู่มือผู้ใช้: การปรับแต่งค่าของสึ)

#### การใช้คอนโทรลพาเนล

- ลิ กดปุ่ม ▲ หรือ ▼ เพื่อเลือก Color Correction (การแก้ไขสี) กดปุ่ม OK
- กดปุ่ม ▲ หรือ ▼ เพื่อเลือก ColorCalibration (การปรับเทียบสี) กดปุ่ม OK
- C กดปุ่ม OK เพื่อเลือก Calibrate (ปรับเทียบ)
- C กดปุ่ม ▲ เพื่อเลือก Yes (ใช่) เครื่องจะทำการปรับแด่งค่าของสี จากนั้นจึงกลับสู่สถานะพร้อม

#### การลงทะเบียนสี

#### การลงทะเบียนอัตโนมัติ

การลงทะเบียนอัตโนมัติจะช่วยคุณปรับปรุงดำแหน่งการ พิมพ์สำหรับแต่ละสี

- ลิ กดปุ่ม ▲ หรือ ▼ เพื่อเลือก Color Correction (การแก้ไขสี)
   กดปุ่ม OK
- กดปุ่ม ▲ หรือ ▼ เพื่อเลือก Auto Regist. (ลงทะเบียนอัตโนมัติ) กดปุ่ม OK
- C กดปุ่ม OK เพื่อเลือก Registration (ลงทะเบียน)
- C กดปุ่ม ▲ เพื่อเลือก Yes (ใช่) เครื่องจะทำการลงทะเบียนสี จากนั้นจึงกลับสู่สถานะพร้อม

## **Brother CreativeCentre**

#### 

สร้างแรงบันดาลใจ หากคุณกำลังใช้ Windows<sup>®</sup> ให้ดับเบิ้ลคลิกที่ไอคอน Brother CreativeCentre บนเดสก์ท็อปเพื่อเข้าถึงเว็บไซต์ฟรีที่มีแนวคิดมากมายและ ทรัพยากรสำหรับการใช้งานส่วนบุคคลและในการทำงาน

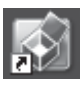

ผู้ใช้ Mac สามารถเข้าถึง Brother CreativeCentre ที่เว็บแอดเดรสนี้:

http://www.brother.com/creativecenter/

## วัสดุการพิมพ์

เมื่อถึงเวลาที่ต้องเปลี่ยนวัสดุสิ้นเปลืองเช่นผงหมึก (โทนเนอร์) หรือแม่แบบสร้างภาพ (ดรัม) ข้อความแจ้งความผิดพลาดจะปรากฏบนหน้าจอแสดงผลแบบ LCD ของเครื่อง สำหรับข้อมูลเพิ่มเดิมเกี่ยวกับวัสดุการพิมพ์ของเครื่อง โปรดเยี่ยมชมเราที่ <u>http://www.brother.com/original/</u> หรือติดต่อตัวแทนจำหน่าย Brother ในท้องถิ่นของคุณ

#### หมายเหตุ

| ชุดแม่แบบสร้างภาพ (ดรัม) และตลับผงหมึก (โทนเนอร์) เป็นชิ้นส่วนที่แยกกัน

| ดลับผงหมึก (โทนเนอร์)  | ชุดแม่แบบสร้างภาพ (ดรัม)         |
|------------------------|----------------------------------|
|                        |                                  |
| ชุดสายพานลำเลียงกระดาษ | กล่องใส่ผงหมึกโทนเนอร์ที่ใช้แล้ว |
| BU-220CL               | WT-220CL                         |
|                        |                                  |

Q

สำหรับข้อมูลเพิ่มเดิมเกี่ยวกับการเปลี่ยนวัสดุสิ้นเปลือง ให้ดู คู่มือผู้ใช้: *การเปลี่ยนรายการของวัสดุการพิมพ์* 

#### เครื่องหมายการค้า

โลโก้ Brother เป็นเครื่องหมายที่จดทะเบียนการค้าของบริษัท Brother Industries จำกัด

Brother เป็นเครื่องหมายการค้าจดทะเบียนของบริษัท Brother Industries, Ltd.

Microsoft, Windows, Windows Vista, Windows Server และ Internet Explorer เป็นเครื่องหมายการค้าจดทะเบียนหรือเครื่องหมายการค้าของ Microsoft Corporation ในสหรัฐอเมริกาและ/หรือประเทศอื่น

Apple, Macintosh, Safari และ Mac OS เป็นเครื่องหมายการค้าของ Apple Inc. ที่จดทะเบียนในสหรัฐอเมริกาและประเทศอื่น

Adobe และ Reader เป็นเครื่องหมายการค้าจดทะเบียนหรือเครื่องหมายการค้าของ Adobe Systems Incorporated ในสหรัฐอเมริกาและ/หรือประเทศอื่น Wi-Fi Direct, Wi-Fi Protected Setup (WPS), WPA และ WPA2 เป็นเครื่องหมายของ Wi-Fi Alliance

AOSS เป็นเครื่องหมายการค้าของ Buffalo Inc.

Android เป็นเครื่องหมายการค้าของ Google Inc.

ี แต่ละบริษัทที่เป็นเจ้าของซอฟต์แวร์ที่กล่า<sub>ว</sub>ถึงในคู่มือนี้มีข้อตกลงสัญญาใบอนุญาตจำเพาะกับโปรแกรมที่เป็นเจ้าของ

#### ้ชื่อการค้าและชื่อผลิตภัณฑ์ของบริษัทใดๆ ที่ปรากฏบนผลิตภัณฑ์ เอกสารที่เกี่ยวข้องและเอกสารอื่นๆ ของ Brother เป็นเครื่องหมายการค้าและเครื่องหมายการค้าจดทะเบียนของบริษัทที่เกี่ยวข้องดังกล่าวทั้งหมด

#### Compilation ແລະ Publication

ภายใต้การควบคุมดูแลของบริษัท Brother Industries จำกัด คู่มือเล่มนี้มีการรวบรวมและเผยแพร่โดยครอบคลุมคำอธิบายผลิตภัณฑ์ล่าสุดและข้อกำหนดคุณลักษณะต่างๆ เนื้อหาของคู่มือเล่มนี้และข้อกำหนดคุณลักษณะของผลิตภัณฑ์นี้อาจมีการเปลี่ยนแปลงได้โดยไม่ต้องแจ้งให้ทราบ Brother ขอสงวนสิทธิในการเปลี่ยนแปลงข้อกำหนดคุณลักษณะและเอกสารประกอบที่มีอยู่ในคู่มือเล่มนี้โดยไม่จำเป็นต้องแจ้งให้ทราบ และไม่ต้องรับผิดชอบต่อความเสียหายใดๆ (รวมถึงที่เกิดขึ้นตามมา) ซึ่งเกิดจากความเชื่อถือในเอกสารประกอบที่นำเสนอ รวมถึงแต่ไม่จำกัดเฉพาะข้อผิดพลาดเกี่ยวกับการพิมพ์ และข้อผิดพลาดอื่นๆ ที่เกี่ยวข้องกับการเผยแพร่

#### ลิขสิทธิ์และใบอนุญาต

 ©2012 บริษัท Brother Industries จำกัด สงวนสิทธิ์ทั้งหมด ผลิตภัณฑ์นี้รวมซอฟต์แวร์ที่พัฒนาขึ้นโดยผู้ขายต่อไปนี้:
 ©1983-1998 PACIFIC SOFTWORKS, INC. สงวนสิทธิ์ทั้งหมด
 ©2008 Devicescape Software, Inc. สงวนสิทธิ์ทั้งหมด ผลิตภัณฑ์นี้รวมซอฟต์แวร์ "KASAGO TCP/IP" ที่พัฒนาขึ้นโดย ZUKEN ELMIC, Inc.

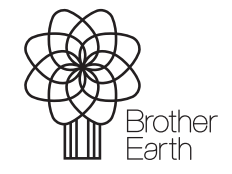

www.brotherearth.com

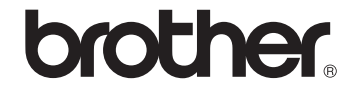